Pota Technologies Ltd.

# 薪資管理系統(PA90)

## 普大軟體操作說明書

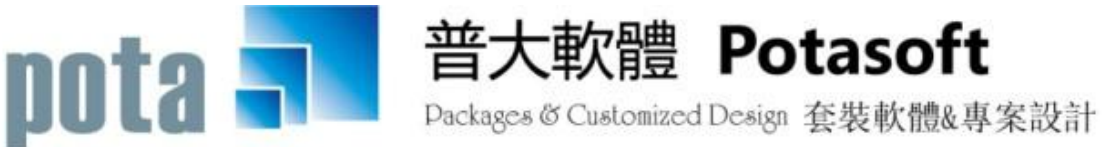

【電話】 · 台北 (02)2556-0671 · 台中 (04)2241-1596 · 台南 (06)222-1783 【傳真】 · 台北 (02)2555-3361 · 台中 (04)2245-3400 · 台南 (06)227-1242 · E-mail:support@mail.pota.com.tw · http://www.pota.com.tw

# 《目錄》

| 壹、                                                                                       | 系統目標                                                                                                    | 4                                                                                                    |
|------------------------------------------------------------------------------------------|----------------------------------------------------------------------------------------------------|----------------------------------------------------------------------------------------------------|
| 〕〔〕                                                                                      | 電腦環境需求                                                                                                    | 4                                                                                                    |
| 参、                                                                                       | 安裝說明                                                                                                    | 4                                                                                                    |
| 肆、                                                                                       | 基本資料建立                                                                                                    | 5                                                                                                    |
| 1.                                                                                       | 員工基本資料建立                                                                                                    | 5                                                                                                    |
| 2.                                                                                       | 部門名稱資料建立                                                                                                    | 7                                                                                                    |
| 3.                                                                                       | 職務名稱資料建立                                                                                                    | 8                                                                                                    |
| 4.                                                                                       | 獎金格式建立                                                                                                    | 9                                                                                                    |
| 5.                                                                                       | 所得格式名稱建立1                                                                                                    | 0                                                                                                    |
| 6.                                                                                       | 稽徵機關名稱建立1                                                                                                    | 1                                                                                                    |
| 伍、                                                                                       | 員工各項資料處理1                                                                                                    | 12                                                                                                    |
| 1.                                                                                       | 員工薪資資料建立1                                                                                                    | 2                                                                                                    |
| 2.                                                                                       | 員工請假資料建立1                                                                                                    | 4                                                                                                    |
| 3.                                                                                       | 員工獎金資料建立1                                                                                                    | 15                                                                                                    |
| 4.                                                                                       | 員工所得資料建立1                                                                                                    | 17                                                                                                    |
| 阹、                                                                                       | 各式報表杳詢列印                                                                                                    | 20                                                                                                    |
| r <del></del>                                                                            |                                                                                                    | -0                                                                                                    |
| r <del>ب</del>                                                                           | 員工基本資料列印                                                                                                    | 20                                                                                                    |
| 1.<br>2.                                                                                 | 員工基本資料列印                                                                                                    | 20<br>20                                                                                                    |
| 1.<br>2.<br>3.                                                                           | 員工基本資料列印                                                                                                    | 20<br>20<br>20<br>21                                                                                                    |
| 1.<br>2.<br>3.<br>4.                                                                     | 員工基本資料列印                                                                                                    | 20<br>20<br>20<br>21<br>29                                                                                                    |
| 1.<br>2.<br>3.<br>4.<br>5.                                                               | 員工基本資料列印                                                                                                    | 20<br>20<br>21<br>29<br>33                                                                                                    |
| 1.<br>2.<br>3.<br>4.<br>5.<br>6.                                                         | 員工基本資料列印                                                                                                    | 20<br>20<br>20<br>21<br>29<br>33                                                                                                    |
| 1.<br>2.<br>3.<br>4.<br>5.<br>6.<br>7.                                                   | 員工基本資料列印                                                                                                    | 20<br>20<br>21<br>29<br>33<br>33<br>35                                                                                                 |
| 1.<br>2.<br>3.<br>4.<br>5.<br>6.<br>7.<br>8.                                             | 員工基本資料列印                                                                                                    | 20<br>20<br>21<br>29<br>33<br>33<br>35<br>35                                                                                           |
| 1.<br>2.<br>3.<br>4.<br>5.<br>6.<br>7.<br>8.<br>9.                                       | 員工基本資料列印                                                                                                    | 20<br>20<br>21<br>29<br>33<br>35<br>35<br>36                                                                                           |
| 1.<br>2.<br>3.<br>4.<br>5.<br>6.<br>7.<br>8.<br>9.<br>A                                  | 員工基本資料列印                                                                                                    | 20<br>20<br>21<br>29<br>33<br>35<br>35<br>35<br>36<br>38                                                                               |
| 1.<br>2.<br>3.<br>4.<br>5.<br>6.<br>7.<br>8.<br>9.<br>A<br>B                             | 員工基本資料列印       2         員工基本資料(簡表)列印       2         員工薪資資料列印       2         員工獎金資料列印       2         期間發送電子郵件明細表       3         員工請假資料列印       3         期間請假假別統計表列印       3         鼠工年度特休統計表列印       3         銀行轉帳資料列印       3         所得扣繳憑單報表       3         所得媒體申報轉出       4                                                                                                    | 20<br>20<br>21<br>29<br>33<br>35<br>35<br>35<br>36<br>38                                                                               |
| 1.<br>2.<br>3.<br>4.<br>5.<br>6.<br>7.<br>8.<br>9.<br>A<br>B.<br>C.                      | 員工基本資料列印                                                                                                    | 20<br>20<br>21<br>29<br>33<br>35<br>35<br>36<br>38<br>41<br>41                                                                         |
| 1.<br>2.<br>3.<br>4.<br>5.<br>6.<br>7.<br>8.<br>9.<br>A<br>B<br>C<br>、                   | 員工基本資料列印                                                                                                    | 20<br>20<br>21<br>29<br>33<br>35<br>35<br>35<br>36<br>38<br>41<br>41<br><b>41</b>                                                      |
| 1.<br>2.<br>3.<br>4.<br>5.<br>6.<br>7.<br>8.<br>9.<br>A<br>B<br>C<br>、<br>1.             | 員工基本資料列印       2         員工基本資料(簡表)列印       2         員工薪資資料列印       2         員工錄金資料列印       2         期間發送電子郵件明細表       3         員工請假資料列印       3         期間請假假別統計表列印       3         與工年度特休統計表列印       3         銀行轉帳資料列印       3         銀行轉帳資料列印       3         新聞雇主提繳勞工退休金統計表       4         新聞雇主提繳勞工退休金統計表       4         資料庫檔案索引       4                                                                    | 20<br>20<br>21<br>29<br>33<br>35<br>35<br>36<br>38<br>41<br>41<br>41<br>42                                                             |
| 1.<br>2.<br>3.<br>4.<br>5.<br>6.<br>7.<br>8.<br>9.<br>A<br>B<br>C<br>、<br>1.<br>2.       | 員工基本資料列印       2         員工基本資料(簡表)列印       2         員工薪資資料列印       2         員工募資資料列印       2         期間發送電子郵件明細表       3         員工請假資料列印       3         期間請假假別統計表列印       3         期間請假假別統計表列印       3         銀行轉帳資料列印       3         銀行轉帳資料列印       3         新聞富嘉單報表       3         所得扣繳憑單報表       3         所得媒體申報轉出       4         期間雇主提繳勞工退休金統計表       4         資料庫檔案索引       4         資料庫檔案索引       4 | 20<br>20<br>21<br>29<br>33<br>35<br>35<br>36<br>38<br>41<br>41<br>42<br>43                                                             |
| 1.<br>2.<br>3.<br>4.<br>5.<br>6.<br>7.<br>8.<br>9.<br>A<br>B<br>C<br>、<br>1.<br>2.<br>3. | 員工基本資料列印       2         員工基本資料(簡表)列印       2         員工薪資資料列印       2         員工獎金資料列印       2         期間發送電子郵件明細表       3         員工請假資料列印       3         期間請假假別統計表列印       3         損工年度特休統計表列印       3         銀行轉帳資料列印       3         新聞雇主提繳勞工退休金統計表       4         資料庫檔案索引       4         資料庫增腐底       4         資料庫回復處理       4                                                                             | 20         20         20         21         29         33         35         36         38         41         42         43         43 |

| 5. 各程式權碼設定           | 45 |
|----------------------|----|
| 6. 薪資加項扣項名目設定        |    |
| 7. 其他薪資相關參數設定        |    |
| 8. 所得扣繳單位設定          | 49 |
| 9. 電子郵件伺服主機設定        | 50 |
| A. 將員工資料轉出 EXCEL 作業  | 50 |
| B. 由 EXCEL 檔轉入員工基本資料 | 50 |
| C. 員工薪資批次新增作業        | 52 |
| D. 更改員工編號處理          | 53 |
| E. 設定轉出 EXCEL 版本與格式  | 54 |
| F. 請假假別名稱資料建立        | 54 |
| 捌、關於與更新              | 55 |

### 壹、系統目標

『薪資管理系統』是針對薪資管理人員所貼心設計的專業軟體,不只可以節省人工計算的時間,並且電腦化管理每位員工薪資支出、出勤狀況。讓管理人員可輕鬆統計請假、及勞健保、特休假、加班等,做好每月發放薪資,及薪資條列印。可統計部門發放的薪資統計,並能統計 雇主負擔的金額。由本系統得知企業營運在人事費用所負擔的總金額。

薪資條的列印可選擇 A4 紙列印,或中一刀規格保密薪資袋列印。也可採用電子郵件傳送每 月薪資條的資料。

### 貳、電腦環境需求

◎ 硬體需求系統配置

- ▶ 需採用微軟公司 Microsoft Windows 作業系統。
- 電腦硬體配備只要能提供 Word Excel office 等基本的文書處理運作正常即可。
- 安裝所需硬碟空間為 50MB。
- ▶ 印表機為選購配備。

### 参、安裝說明

- 開機進入 Microsoft Windows 作業系統。
- ▶ 將普大軟體光碟片置入光碟機中。
- 點選執行 PA90setup.exe 安裝檔,並依系統指示操作。
- 安裝完成後,可至桌面捷徑點選使用,不須重新開機。

### 肆、基本資料建立

#### 1. 員工基本資料建立

員工基本資料處理於瀏覽狀態就可以查看到詳細資料。

| 😂 員工基本資 | 图料處理<修改作業處理                     | <b>₽</b> >           |                                         |                                                                                                    |            |            |                   | ×        |  |  |
|---------|---------------------------------|----------------------|-----------------------------------------|----------------------------------------------------------------------------------------------------|------------|------------|-------------------|----------|--|--|
| 員工編號:   | P00020                          |                      | **(使月                                   | 用此功能系統時諸將部門1%職務2%薪資類型'資料填入才可存檔 檔內資料共: 23 筆                                                                                                    |            |            |                   |          |  |  |
| 姓 名:    | 陳明世                             |                      |                                         | 身分證號: N                                                                                                    | 711519469  | 性別: 男      | ▼ 婚姻: 已婚 ▼        | 血型: B ▼  |  |  |
| 聯絡電話:   | 0244581632                      | 行動電話:                | 0905182699                              | 出生地: 台                                                                                                    | 灣          | 出生日期:      | 0052.05.20 🗧      | 年齡: 57 歲 |  |  |
| 電郵信箱:   | mingsi@yahoo.com                | tw                   |                                         | 介紹人: 黃                                                                                                    | 如山如        | 部 門:       | 業務部               | ¥        |  |  |
| 戶籍地址:   | 241 • 新北市日                      | 三重區大同北路100           | 脘                                       |                                                                                                    |            | 職 務:       | 工程師               | ¥        |  |  |
| 通訊地址:   | 241 新北市3                        | 三重區大同北路100           | 脘                                       | 同上                                                                                                    |            | 職等職級:      |                   |          |  |  |
| 備 註:    |                                 |                      |                                         |                                                                                                    | 姓名         |            | 關係 電話             |          |  |  |
|         |                                 |                      |                                         | 緊急通報人:                                                                                                    | 王美麗        |            | 夫妻 02-1234567     | 8        |  |  |
|         |                                 |                      |                                         | 住址: ;                                                                                                    | 新北市三重區     | 大同北路10     | )0號               |          |  |  |
|         |                                 |                      |                                         | 勞保證號:                                                                                                    | 4460706458 | 到職日        | : 0106.03.27      | ¥        |  |  |
|         | ļ                               |                      | *                                       |                                                                                                    |            | 離職日        | :                 | Ŧ        |  |  |
|         | 素                               | 資基本資料                |                                         | 學歷與經歷                                                                                                    |            |            |                   |          |  |  |
| 薪       | 資類型: 月薪                         |                      |                                         |                                                                                                    |            |            | 伙食津貼:             | 0        |  |  |
| 基       | 本底薪: 25000                      | ī                    | 基2                                      | 如班費/小時:                                                                                                    | 150.       | .00        | 所得稅:              | 0        |  |  |
|         |                                 |                      |                                         | 健保投保薪級:                                                                                                    | 25200      |            | 勞保金額:             | 840      |  |  |
| 銀行分     | 行代號:                            | _                    |                                         | 勞保投保薪級:                                                                                                    | 25200      |            | 健保金額:             | 1200     |  |  |
| 銀       | 行帳號: 9011063557                 | 4165136118           |                                         | 勞退提繳薪級:                                                                                                    | 25200      |            | 眷保口數: 4           |          |  |  |
| 特       | 休天數: 0.00                       | Ī                    | _6% 勞                                   | 工雇主提退金:                                                                                                    | 1440       | ?          | 自提勞退金:            | 0        |  |  |
|         |                                 |                      | - 1 - 1                                 |                                                                                                    | 1          | -          |                   | 1        |  |  |
| 修改 C    | -HOME C-PgUp C-Pg<br>员前筆 上一筆 下一 | Dn C-END<br>筆 最後筆 F5 |                                         | ■ 日本 ■ 日本 ■ | い<br>第F9環原 | ■<br>ESC結束 | 勞、健保費相關<br>資料整體編修 |          |  |  |
|         |                                 |                      | E SAAAA E SAAAAA E SAAAAAAAAAAAAAAAAAAA | 144104 I                                                                                                    | 41 22045   |            |                   | ł        |  |  |

#### F6新增

- 請於 新增 狀態時依序輸入員工基本資料-員工編號(不可重覆)、姓名、性別(性別欄 位可點擊滑鼠左鍵,選擇男女)、電話、行動電話、通訊地址、部門及職務(請點選滑鼠 右鍵,由參考檔案選入)。
- 請於 新增 狀態時輸入員工資料-生日、身分證字號、血型、婚姻狀況(可點擊滑鼠左 鍵,選擇已婚未婚)、籍貫、戶籍地址、介紹人、勞保證號、到職日、離職日及緊急通 報人相關資訊。
- 部門與職務欄位為必填欄位。(本系統依部門產生薪資發放金額小計報表)
- ▶ 薪資類型為"月薪"、"日薪"、與"時薪",必填欄位。
- 離職日輸入後就不能再建立薪資資料,若員工離職,請先發放最後一次的薪水後,再 於本資料處理輸入離職日期。
- 請於 新增 狀態時輸入薪資基本資料-薪資類型(月薪、日薪或時薪)、基本薪資、銀行
   帳號、勞退提撥金、所得稅、勞保金額、健保金額、眷保口數。

- 特休天數為每年應休天數,設定後可與該年度已請特休天數比對,查看未休的特休日數(可休天數)。
- 所輸入的所得稅、勞保金額、健保金額、勞退提撥金會於 B1.員工薪資資料建立時連動帶入,不必每次重新建檔。
- 自提勞退金、所得稅、勞保金額、健保金額。於此處輸入的資料都是該員工的扣項金 額。屬該員工自付額的部份。
- "健保投保薪級"、"勞保投保薪級"、"勞退提繳薪級"若是空白,於該欄位按滑 鼠右鍵,可依基本薪資,自動代出法規金額,也可自行輸入投保金額。"勞工雇主提 退金"按欄位前面 6% 可依基本薪資計算應提退金額,可自行輸入投保金額。勞保金 額、健保金額欄位若是空白,按滑鼠右鍵也能自動帶出。
- "勞工雇主提退金"輸入,於 B1.員工薪資資料建立時連動,可於系統維護設定是否顯示於薪資條。並有報表可供參考期間雇主所給付的金額。
- 請於新增 狀態時輸入學歷與經歷-所讀學校、院科系、學歷起(迄)日、肄畢業、員工 之前曾服務單位、職稱、主管姓名、電話、起迄年月和離職原因。

| 薪資基本資料 |           |     |   |   |          |                    | 學歷與經歷 |                    |     |                   |   |      |  |  |
|--------|-----------|-----|---|---|----------|--------------------|-------|--------------------|-----|-------------------|---|------|--|--|
|        | 學<br>萬能工專 | 校   |   | 科 | <u>条</u> | 學歷起日<br>0055.01.01 |       | 學歷这日<br>0058.01.01 |     | 學歷迄日<br>)58.01.01 |   | 學歷迄日 |  |  |
|        | 服悉        | 時單位 | 職 | 稱 | 主管姓名     |                    | 話     | 起                  | 迄   | 年                 | 月 |      |  |  |
| <1>    |           |     |   |   |          | J                  |       |                    | .   |                   |   |      |  |  |
| 2>     |           |     |   |   |          |                    |       |                    | . [ |                   |   |      |  |  |
| <3>    |           |     |   |   |          |                    |       |                    |     |                   |   |      |  |  |

複製新增員工資料

在現有的員工基本資料的F6新增按鈕位置按滑鼠右鍵就可複製現有的員工基本資料。 若員工部分資料相同,可修改部份資料後再存檔。

▶ F5 修改

- F5 修改 操作方式和 F6 新增 相同,只有員工編號無法修改。若要修改,請由系統維護>>C.更改員工編號處理。\*也有部份使用者將離職的員工更改員工編號。
- ▶ 按 F9 還原 可回復修改前的狀態。
- 按 F7 删除 可删除目前螢幕顯示的員工基本資料記錄。已經建立員工的薪資資料後, 刪除前請再次確認。
- ▶ 資料全部建立完成,再按 F8 存檔。

◆ 進階搜尋

進階搜尋可在多個欄位上輸入資料,條件式搜尋所要的資料。

٠

-

F7 刪除

<u>ڪ</u>

K)

可輸入員工編號、姓名、性別、部門等,按開始搜尋符合條件資料,即可顯示範圍內 的資料明細。

| 進階搜尋功能員工基本資料處理 |        |          |            |  |  |  |  |  |  |  |
|----------------|--------|----------|------------|--|--|--|--|--|--|--|
|                | *** 輸入 | 欲搜尋資料的條件 | ÷ ***      |  |  |  |  |  |  |  |
| 員工編號:          | 清除     |          | 開始搜尋符合條件資料 |  |  |  |  |  |  |  |
| 姓 名:           | 段      | 清除       |            |  |  |  |  |  |  |  |
| 性 別:           | ▼清除    |          |            |  |  |  |  |  |  |  |
| 部 門:           |        | 清除       |            |  |  |  |  |  |  |  |
| 員工編號           | 姓名     | 性別 部 『   | 月 職 務 🔺    |  |  |  |  |  |  |  |
| ▶ P00006       | 王名玲    | 女 業務部    | 總經理        |  |  |  |  |  |  |  |
|                |        |          |            |  |  |  |  |  |  |  |

#### 2. 部門名稱資料建立

部門名稱資料建立,提供員工基本資 部門名稱資料建立 料建立時,以輔助視窗選入資料。 部門名稱 生產部 F6新增 建立新資料,完成後 Þ 崔彩谷 按 F8 存檔。 F7 刪除 部門名稱資料,完成 後按 F8 存檔。 M. M ◀ •

PgUp PgDn F6 上頁 下頁 新增 第0002/0002筆 F8存檔 F9還原 ESC結束 部門整體編修

區別部門-可列印各部門的薪資總表小計。 \*

部門別也可當分公司別使用。如"普小-業務部" "普大-研發部"

#### 3. 職務名稱資料建立

職務名稱資料建立,提供員工基本資料建 立時,以輔助視窗選入資料。

- F6 新增 建立新資料,完成後按
   F8 存檔。
- F7 刪除 職務名稱資料,完成後按
   F8 存檔。

※預設的職務名稱若用不到,也可以直接 刪除,不影響系統的運作。

| 27  | 職務名      | 稱資料建立    |            |
|-----|----------|----------|------------|
|     |          | 職務名稱     | <u> </u>   |
|     | 程師       |          |            |
| 主   | 任        |          |            |
| 技   | 術員       |          |            |
| 協   | 理        |          |            |
| 副   | 理        |          |            |
| 副   | 總經理      |          |            |
| 處   | 長        |          |            |
| 業   | 務員       |          |            |
| 經   | 理        |          |            |
| 廠   | 長        |          |            |
| 課   | 長        |          |            |
| ▶總  | 經理       |          |            |
| Π   |          |          |            |
|     |          |          | <b>•</b>   |
|     |          | Pallp Pa | IDD F6 F7  |
|     |          |          | 資新增 刪除     |
| 第00 | 12/0012筆 |          |            |
| 職務  | 整體編修     | F8存檔 F   | 79還原 ESC結束 |

#### 4. 獎金格式建立

獎金格式建立,提供『員工獎金資料建立』 時,以輔助視窗選入資料。

獎金名稱,請自行設定。報表可依獎金名 稱,查詢期間發放的金額。

- F6 新增 建立新資料,完成後按
   F8 存檔。
- F7 刪除 所得格式名稱資料,完
   成後按 F8 存檔。

| 3    | 獎金名和    | 爾資料建立        |                |              |
|------|---------|--------------|----------------|--------------|
| 一代號  |         | 奥金名          | 稱              |              |
| A01  | 業績獎。    | 金            |                |              |
| B01  | 年終獎書    | 金            |                |              |
| B02  | 三節獎會    | 金            |                |              |
| B03  | 年終獎。    | 金二           |                |              |
| B04  | 年終獎。    | 金三           |                |              |
| ₿05  | 年終獎。    | 金四           |                |              |
| T.   |         |              |                |              |
|      |         |              |                |              |
|      |         |              |                |              |
|      |         |              |                |              |
|      |         |              |                |              |
|      |         |              |                |              |
|      |         |              |                |              |
| F    | 1 1     | [n. 11]      |                |              |
| M    | < ▶     | ▶ PgUp<br>上頁 | PgDn F<br>下頁 新 | o F7<br>增 刪除 |
| 第000 | 6/0006筆 |              | 10             |              |
| 獎金(  | 白稱編修    | F8存檔         | F9還原           | ESC結束        |

### 5. 所得格式名稱建立

所得格式已經於系統預設,應不需調整。

所得格式名稱建立,提供(B4).員工所得資料建立時,以輔助視窗選入資料。

| 2                  | 綜合所得格式代碼資料建立 📃 📃 📃     | х |
|--------------------|------------------------|---|
| 格式                 | 格式名稱                   |   |
| 50                 | 薪資                     |   |
| 51                 | 租賃                     |   |
| 53                 | 權利金                    |   |
| 54                 | 盈餘                     |   |
| 5A                 | 金融業及債券二年期以上            |   |
| 5B                 | 金融業及債券未滿二年期            |   |
| 5C                 | 借入款員工                  |   |
| 5D                 | 借入款非員工                 |   |
| 5E                 | 其他利息                   |   |
| 91                 | 競技競賽及機會中獎獎金            |   |
| 92                 | 其他所得                   |   |
| 93                 | 退職所得                   |   |
| ▶ <mark>9</mark> В | 稿費及講演鐘點費等七項            |   |
|                    |                        | ┳ |
|                    | Palla Palla E6 E7      |   |
|                    | ▲ ▶ ▶ 上貢 下頁 新增 刪除      | 余 |
| 第001               | 3/0013筆                |   |
| 所得                 | 格式整體編修 F8存檔 F9還原 ESC結5 | ₹ |

■ F6新增 建立新資料,完成後按 F8 存檔。

■ F7 刪除 所得格式名稱資料,完成後按 F8 存檔。

#### 6. 稽徵機關名稱建立

稽徵機關名稱建立,已經預設,提供所得扣繳單位設定時,以輔助視窗選入資料。

| 3 |                 |        | 稽徵機 | 쀎名稱 | 能优號建                                     | Ϋ́                                                                                                    | _                                     |        | ×        |
|---|-----------------|--------|-----|-----|------------------------------------------|----------------------------------------------------------------------------------------------------|---------------------------------------|--------|----------|
| ſ | 代碼              |        |     | 禾   | 嘗徴機關                                     | 關名稱                                                                                                    |                                       |        | <b>^</b> |
| E | 211             | 財政     | 部高雄 | 市國利 | 1111日小河                                  | 巷稽徵                                                                                                    | 所                                     |        |          |
| E | 312             | 財政     | 部高雄 | 市國利 | 創品左答                                     | 營稽徵                                                                                                    | 所                                     |        |          |
| E | 83              | 財政     | 部高雄 | 市國利 | 第二月 「第二月 「第二月 「第二月 「第二月 「第二月 「第二月 「第二月 「 | 的局                                                                                                    |                                       |        |          |
| E | 384             | 財政     | 部高雄 | 市國利 | 11日旗                                     | 山稽徴                                                                                                    | 所                                     |        |          |
| E | 385             | 財政     | 部高雄 | 市國利 | (1) 同時                                   | 山稽徴                                                                                                    | 所                                     |        |          |
| F | 728             | 財政     | 部臺灣 | 省北區 | 副稅周                                      | 訪汐止                                                                                                    | 稽徵所                                   |        |          |
| F | 730             | 財政     | 部臺灣 | 省北區 | 副稅周                                      | - しんしょう ひんしょう ひんしょう しんしょう しんしょ しんしょ | 分局                                    |        |          |
| F | 31              | 財政     | 部臺灣 | 省北區 | 副稅周                                      | 詩三重                                                                                                    | 稽徵所                                   |        | 7—       |
| F | 732             | 財政     | 部臺灣 | 省北區 | 記國税問                                     | 影淡水                                                                                                    | 稽徵所                                   |        |          |
| F | 33              | 財政     | 部臺灣 | 省北區 | 副稅周                                      | - 新店                                                                                                    | 稽徵所                                   |        |          |
| F | 734             | 財政     | 部臺灣 | 省北區 | 副稅周                                      | 訪汐止                                                                                                    | 稽徵所辑                                  | 特服務    | ş        |
| F | 35              | 財政     | 部臺灣 | 省北區 | 副稅周                                      | い うちょう うちょう うちょう うちょう あんしょう あんしょう あんしょう うちょう あんしょう あんしょう しょう うちょう うちょう うちょう おんしょう おんしょう おんしょう おんしょう おんしょう おんしょう おんしょう おんしょう おんしょう おんしょう おんしょう おんしょう おんしょう おんしょう おんしょう おんしょう おんしょう おんしょう おんしょう おんしょう おんしょう ひょう おんしょう ひょう ひょう ひょう ひょう ひょう ひょう ひょう ひょう ひょう ひ                                                                                                    | 稽徵所                                   |        |          |
| F | <sup>7</sup> 36 | 財政     | 部臺灣 | 省北區 | 副稅周                                      | 訪新莊                                                                                                    | 稽徵所                                   |        |          |
| 0 | 36              | 財政     | 部臺灣 | 省北區 | 副親親                                      | 島宜蘭                                                                                                    | 縣分局                                   |        | •        |
|   |                 |        |     |     | Pellp                                    | PgDp                                                                                                    | F6                                    | 87     | -        |
|   |                 |        |     |     | 上貢                                       | 下貢                                                                                                    | 新增                                    | _ mĺ́β | 余        |
| 第 | 0088            | 3/0088 | 筆   |     |                                          |                                                                                                    | 2                                     | e la   |          |
| 種 | <b>診</b> 勤税     | 日間名    | 稱整體 | 編修  | F8存                                      | 檔 I                                                                                                    | 79還原                                  | ESC結   | 東        |
|   |                 |        |     |     |                                          |                                                                                                    | · · · · · · · · · · · · · · · · · · · |        |          |

- F6新增 建立新資料時,代碼不得重覆,完成後按 F8存檔。
- F7 刪除 稽徵機關名稱資料,完成後按 F8 存檔。
- \* 稽徵機關名稱已經預設,應不需調整。請於S. 系統維護作業→所得扣繳單位設定, 選擇所屬稽徵機關。

### 伍、員工各項資料處理

#### 1. 員工薪資資料建立

| 2 員工薪資資料處理<新增作業處理中>                                                                                      |                                                              |                   |  |  |  |  |  |  |  |  |
|----------------------------------------------------------------------------------------------------|--------------------------------------------------------------|-------------------|--|--|--|--|--|--|--|--|
| 電腦編號: 10707-P00020 放發日期: 0107.08.07 🗧 🗉                                                                  |                                                              |                   |  |  |  |  |  |  |  |  |
| 薪資年月:     10707     範列:如     101年8月     輸入     10     部     門     別:     業務部     職務名稱:     工程師     職等職級: |                                                              |                   |  |  |  |  |  |  |  |  |
| 員工編號: P00020 J 載入上次薪資 員工姓名: 陳明世                                                                          | 薪資類型: 月薪                                                     | 基本底薪: 33800       |  |  |  |  |  |  |  |  |
| 當月健保投保薪級: 34800                                                                                          | 2.輪值津貼 0                                                     | J.所得税 2790        |  |  |  |  |  |  |  |  |
| 本月工作日數: 30.00 天 當月勞保投保薪級: 34800                                                                          | 8.假日津貼 0                                                     | K.勞保費 0           |  |  |  |  |  |  |  |  |
| 1.當月基本薪資: 33800 當月勞退提繳薪級: 34800                                                                          | 2.交通津貼 0                                                     | L.健保費 0           |  |  |  |  |  |  |  |  |
| 取得請假日時數 *本月所取得請假期間為:從 0107.07.01 ~ 0107.07.31止                                                           | ▲.伙食津貼 0                                                     | Ⅰ.自提勞退金 0         |  |  |  |  |  |  |  |  |
|                                                                                                    | B.其他津貼 0                                                     | 1.請假扣款 0          |  |  |  |  |  |  |  |  |
| 和全茲日勤・ 0.0 和全茲時數・ 0.000                                                                                  | C.員工代墊款項 0                                                   | Q.代扣福利金 0         |  |  |  |  |  |  |  |  |
| 11半薪日數· 0.0 打半薪時數· 0.000                                                                                 | D.年終獎金 0                                                     | P.其它扣項 0          |  |  |  |  |  |  |  |  |
| 3HT-WILLEX- 0.0 3HT-WI*VEX- 0.000                                                                        | E.績效獎金 0                                                     | Q.二代健保費 0         |  |  |  |  |  |  |  |  |
| 加班時數(x1.00) 0.0 2.加班費(x1.00) 0                                                                           | E.業績獎金 433                                                   | R.代扣水電費 0         |  |  |  |  |  |  |  |  |
| 加班時數(x1.33) 0.0 2.加班費(x1.33) 0                                                                           | G.全勤獎金 867                                                   | S.代繳電信費 0         |  |  |  |  |  |  |  |  |
| 加到時數(x1.66) 0.0 4.加班費(x1.66) 0                                                                           | H.誤餐費 240                                                    | I.代繳燃料稅 0         |  |  |  |  |  |  |  |  |
| 加班時數(x2.00) 0.0 5.加班費(x2.00) 0                                                                           | I.加項合計(a) 35340                                              | ∐.扣項合計(b) 2790    |  |  |  |  |  |  |  |  |
| 6.加班費合計 0                                                                                                | ⊻.應稅薪資: 35100                                                | Ⅳ.實領薪資(a-b) 32550 |  |  |  |  |  |  |  |  |
| <b>雇主勞保金:</b> 2607 <b>雇主健保金:</b> 1577 <b>雇主提退金</b> :                                                     | 2088 雇主負擔合計:                                                 | 4695              |  |  |  |  |  |  |  |  |
| 備註說明:                                                                                                    |                                                              |                   |  |  |  |  |  |  |  |  |
| 新增 C-HOME C-PgUp C-PgDn C-END 局衡 F5修改 F6新增 F7刪除                                                          | Ⅰ         ∽         □           F8存檔         F9還原         結束 | 列印薪資條             |  |  |  |  |  |  |  |  |

- 按 F6 新增,可到員工編號欄位,按滑鼠右鍵選取編號,系統將自動列出電腦編號、員工編號、員工姓名、薪資類型、部門別、健保投保薪資、底薪和扣項之所得稅、勞保費、健保費之資料。
- 可輸入雇主勞保金、雇主健保金、與提退金,薪資總表可統計雇主負擔的金額。雇主 勞保金與雇主健保金若是空白,可按滑鼠右鍵就可代入法規的金額。
- 依序輸入員工薪資資料-上班日數、請假日數、請假時數和加班時數。
- 系統中將自動計算加項合計(a)、扣項合計(b)和實領薪資(a-b)。
- 系統中的自提勞退金為扣項金額。
- \* 部份的加項與扣項可自行修改名稱,請由系統維護作業→〔6. 薪資加扣項及所得 設定〕。
- \* 〔薪資加扣項及所得設定〕,可設定將不使用的加項或扣項,不列印於薪資條。
- 加班時數可自行設定加乘的倍數,預設為法規的1.33、1.66與2倍。加班費用細 項若需要可顯示於薪資條,請到系統維護作業=>其他薪資相關參數設定。

| ᇦ                                                                                               | 新増作業處理中> - ロ 🗙                                                             |  |  |  |  |  |  |  |  |  |
|-------------------------------------------------------------------------------------------------|----------------------------------------------------------------------------|--|--|--|--|--|--|--|--|--|
| 電腦編號: 10610-P00019 放發日期: 0106.11.08 🗧 🖳                                                         |                                                                            |  |  |  |  |  |  |  |  |  |
| 薪資年月:     10610     範列:如     101年8月 輸入     10     部     門別:     生產部     職務名稱:     工程師     職等職級: |                                                                            |  |  |  |  |  |  |  |  |  |
| 員工編號: P00019 <b>및</b> 載入上次薪資 員工姓名: 唐將家                                                          |                                                                            |  |  |  |  |  |  |  |  |  |
| 堂目健保持保薪級・                                                                                       | 7 輪債津貼 0 1 昕 得 段 1023                                                      |  |  |  |  |  |  |  |  |  |
| 本目工作日勤· 30.00 天 営目登伊持伊葬級・ 0                                                                     | 8. 假日津貼 0 K. 勞 保 費 118                                                     |  |  |  |  |  |  |  |  |  |
| 1 常日其太莽省: 0 常日勞退提繳薪級: 0                                                                         | 2.交通津貼     0     L.健 保 費     859                                           |  |  |  |  |  |  |  |  |  |
|                                                                                                 | ▲.伙食津貼 0 M.自提勞退金 0                                                         |  |  |  |  |  |  |  |  |  |
| 取得請版日時數<br><b>本月</b> 所取得請假期間為:從 0106.10.01 ~ 0106.10.31止<br>→ 連個7個口冊5.                          | B.其他津貼 0 N.請假扣款 0                                                          |  |  |  |  |  |  |  |  |  |
|                                                                                                 | C.員工代墊款項 0 Q.代扣福利金 0                                                       |  |  |  |  |  |  |  |  |  |
| 11半苑口敷・ 0.0 11半苑時数・ 0.000                                                                       | D.年終獎金         0         E.其它扣項         0                                  |  |  |  |  |  |  |  |  |  |
| 10千杯口姿い 0.0 30千杯で320.0 0.000                                                                    | E.績效獎金 0 Q.二代健保費 0                                                         |  |  |  |  |  |  |  |  |  |
| 加班時數(x1.00) 0.0 2.加班費(x1.00) 0                                                                  | E.業績獎金 0 R.代扣水電費 0                                                         |  |  |  |  |  |  |  |  |  |
| 加班時數(x1.33) 0.0 2.加班費(x1.33) 0                                                                  | G.全勤獎金 0 S.代繳電信費 0                                                         |  |  |  |  |  |  |  |  |  |
| 加班時數(x1.66) 0.0 4.加班費(x1.66) 0                                                                  | H.其他加項 0 I.代繳燃料稅 0                                                         |  |  |  |  |  |  |  |  |  |
| 加班時數(x2.00) 0.0 5.加班費(x2.00) 0                                                                  | I.加項合計(a) 0 Ⅱ.扣項合計(b) 0                                                    |  |  |  |  |  |  |  |  |  |
| 6.加班費合計 0                                                                                       | ⊻.應稅薪資: 0 型.實領薪資(a-b) 0                                                    |  |  |  |  |  |  |  |  |  |
| <b>雇主勞保金:</b> 0 雇主健保金: 0 雇主提退金:                                                                 | 0 雇主負擔合計: 0                                                                |  |  |  |  |  |  |  |  |  |
| 備註說明:                                                                                           |                                                                            |  |  |  |  |  |  |  |  |  |
| 新增 C-HOME C-PgUp C-PgDn C-END 費 □ 霉<br>品前筆 上一筆 下一筆 最後筆 P5修改 F6新增 F7刪除                           | 日         い         回           F8存檔         F9還原         結束         列印薪資條 |  |  |  |  |  |  |  |  |  |

- 員工薪資資料建立時,如上圖"員工編號"處,按滑鼠右鍵選入員工後,按載入上次 薪資發放的資料;可將該員工上次發放的薪資資料帶入,請依照當月發放的資料調整 存檔即可完成該月的薪資發放資料輸入。
- ▶ 員工請假資料建立時,如上圖"取得請假日數"處,載入當月應扣款的日數與時數。

■ 請假扣款日數與時數可由 B2. 員工請假資料建立 取得。或於本表單自行輸入。

 雇主勞保金、雇主健保金、雇主提退金額欄位,於該欄位按滑鼠右鍵,可依投保薪級 自動計算金額。

#### 2. 員工請假資料建立

| 編號或姓名搜尋:                               |                   |              |                    |           |            |                                          |               |               |                           |              |          |          |
|----------------------------------------|-------------------|--------------|--------------------|-----------|------------|------------------------------------------|---------------|---------------|---------------------------|--------------|----------|----------|
| 日子短號 州久                                | 薪資    到職日         | 中国           | 融衣                 |           | ПГ         | 假別                                       | 請假起始時間        | 間 詰假          | 結束時間                      | 請假天數         | 請假時數     | 扣款 🔺     |
| 月上編號 注音                                | 類型 <sup>判明日</sup> | 日回し          | 1月以(力)<br>火図 火流 千田 | *         | ╢Ӊ         | 事假                                       | 0105.01.27 09 | 0:00 0105.0   | 01.27 17:00               | 1            | 8時       | Y        |
| P00010 陳府區<br>P00011 王仁音               | 月薪 0101.04.08     | 生産部          |                    |           |            |                                          |               |               |                           |              |          |          |
| P00012 張長如                             | 月薪 0102.02.01     | 業務部          | 工程師                |           |            |                                          |               |               |                           |              |          |          |
| P00013 張義如                             | 日薪 0095.12.26     | 生產部          | 處長                 |           |            |                                          |               |               |                           |              |          |          |
| P00014 王曉瓏                             | 月薪 0096.12.02     | 業務部          | 總經理                |           |            |                                          |               |               |                           |              |          |          |
| P00015 李信同                             | 月薪 0099.01.25     | 生產部          | 副理                 |           |            |                                          |               |               |                           |              |          |          |
| P00016 張山如                             | 月薪 0096.04.24     | 生產部          | 課長                 | *         |            |                                          |               |               |                           |              |          |          |
| P00017 王師同                             | 月薪 0103.05.12     | 生產部          | 副理                 | *         | IIH        |                                          |               |               |                           |              |          |          |
| P00018 唐慕光                             | 月薪  0097.11.14    | 生產部          | 工程師                |           | IIH        |                                          |               |               |                           |              |          |          |
| P00019 唐將家                             | 月薪 0098.02.24     | 生產部          | 工程師                |           | IIH        |                                          |               |               |                           |              |          |          |
| P00020 陳明世                             | 月新 0099.07.06     | 業務部          | 工程師                | ++        | IIH        |                                          |               |               |                           |              |          |          |
| PIZUUA 陳明巴<br>- PA1200 陸明世             | 月新 0105.01.27     | - 未初部<br>    | 工程師                |           |            |                                          |               |               |                           |              |          |          |
| ► FAI200 RR-991                        | 月新 0103.01.27     | 未切印          | 上作主印中              |           |            |                                          |               |               |                           |              |          |          |
|                                        |                   |              |                    | ++        |            |                                          |               |               |                           |              |          |          |
|                                        |                   |              |                    |           |            |                                          |               |               |                           |              |          |          |
|                                        |                   |              |                    |           |            |                                          |               |               |                           |              |          |          |
|                                        |                   |              |                    |           |            |                                          |               |               |                           |              |          |          |
|                                        |                   |              |                    |           |            |                                          |               |               |                           |              |          |          |
|                                        |                   |              |                    |           |            |                                          |               |               |                           |              |          |          |
|                                        |                   |              |                    |           |            |                                          |               |               |                           |              |          |          |
|                                        |                   |              |                    | $\square$ | IIH        |                                          |               |               |                           |              |          |          |
|                                        |                   |              |                    | ⊢⊢_       |            |                                          | 1             |               |                           |              |          | <u> </u> |
|                                        |                   |              |                    | <u> </u>  | ╝ ,        | ⊷-LL-^                                   |               |               | t Heterita                | <br>         | ester (- |          |
| 第0022/0022筆                            |                   |              |                    |           | 1          | <b>後以本</b> 1                             | 書請假資料         | 新瑁請假          |                           | 本聿請假貨        | [料] 新    | 缺        |
|                                        |                   |              |                    |           |            |                                          |               |               |                           |              |          |          |
| 11111111111111111111111111111111111111 | 到員工資料             | 後,           | 新掉                 | 譮         | 假          | ,                                        | 系統將自重         |               | 丁编號                       | 、旨工          | 准名。      |          |
|                                        | ng - gin          |              | 7191° E            | 1 1/7     | IFA        |                                          |               |               | с <i>м</i> та <i>лу</i> ц | 天山/          |          |          |
| 100                                    |                   |              |                    |           | - 402      | /1- Alle -                               |               |               |                           |              |          |          |
| 2                                      |                   |              | 貝                  | 上調        | 脈          | 作業表                                      | 定单修改中         |               |                           |              |          | ×        |
| <b>冒丁</b> 編號:                          | ▲00002 <b>員</b> つ | 「姓名:         | 貞大和                | r i       |            | ž                                        | 郭門斯: 日        | 業務部           |                           | 要保薪管         | F:       | 45000    |
| A manual to day                        | 100002 04-        |              |                    | 2         |            |                                          | an i a was la | 214474114     | 05210114                  | 541717101 3- | · · ·    | 15000    |
|                                        | 特位                | ҟ天數:         | 1                  | 8.00      | 0          | 相當                                       | 於:18天         |               | 7                         | <b>薪資類型</b>  | : 月薪     |          |
|                                        |                   |              |                    |           |            |                                          |               |               |                           |              | 1        |          |
|                                        |                   |              |                    |           |            |                                          |               |               |                           |              |          |          |
| 假 別:                                   | 事假 -              | ·            | [] ‡               | 款         |            | C 全                                      | 薪 C 半刻        | Ē             |                           |              |          |          |
|                                        | - 10              | -            |                    | 1.131     | 8 84       | ه ال ال ال ال ال ال ال ال ال ال ال ال ال | 1 10          |               |                           |              |          |          |
| 請個盟始日期.                                | 0106 - 4          | E 06 -       |                    | 06        | <b>T</b> - |                                          | 1 起始          | 時間・回          |                           | 00 -         | · 4      |          |
|                                        |                   |              |                    | -         |            | - H                                      |               | ind led + 10: |                           |              | • •      |          |
| 請假結束日期·                                | 0106 - 4          | E 06 -       |                    | 06        |            | - H.                                     | 4 結束          | 時間: 1         | 7 - 時                     | 00 -         | · 5      |          |
| H241LY/001512121212011                 |                   | 100          |                    | · ·       |            |                                          |               |               |                           |              |          |          |
|                                        |                   |              |                    |           |            |                                          |               | 1             | 督諸個日                      | 數及時          | 動        |          |
|                                        |                   |              |                    |           |            | _                                        |               |               |                           | A RALL HU    | <u>*</u> |          |
| 請假日數:                                  | 1 天               | 請假明          | 寺數:                | 0.        | 000        | ) 小期                                     | 至 本次          | 請假總日          | 時數:                       |              |          |          |
|                                        |                   |              |                    |           |            | 1.0                                      |               |               |                           | 0 /\1        | 百谷       |          |
|                                        |                   |              |                    |           |            |                                          |               |               |                           |              |          |          |
|                                        |                   |              |                    |           |            |                                          |               |               |                           |              |          |          |
|                                        | ł                 | <b>凗定存</b> 權 | 불                  |           |            |                                          |               | 放             | 棄取消                       |              |          |          |
|                                        |                   |              |                    | _         | -          |                                          |               |               |                           |              |          |          |
|                                        |                   |              |                    |           |            |                                          |               |               |                           |              |          |          |

- 依序輸入員工請假資料-假別、請假開始(結束)日期、請假開始(結束)時間、請假日數、 請假時數。並請勾選扣款欄位。(可選擇扣全薪或半薪欄位)
- 勾選扣款欄位將於發放該月薪資時,可針對該員工的請假日數與天數帶入薪資發放處

理作業中。(請假開始日期與結束日期必需正確,否則不會顯示於當月的扣款) 扣款日 <mark>時數依請假日數與請假時數計算</mark>(上圖紅框處)。

可於本處理最左上角請假參數設定預設新增請假時,預先代入的上班時間與結束時間 (如下圖)。

| ➡ 請假相關資料設定                                                           | 83                            |  |  |  |  |  |  |  |  |
|----------------------------------------------------------------------|-------------------------------|--|--|--|--|--|--|--|--|
| 備註:1.本參數設定僅提供新增請假時,預設開始時間及結束時                                        | 間。                            |  |  |  |  |  |  |  |  |
| 預設每日上班時間: 09:00 ÷ ♥,結束時間: 17:00 ÷ ♥<br>扣除中間休息時間: 1.000 小時,共 8.000 小時 |                               |  |  |  |  |  |  |  |  |
| ☑ 依上述每幾個小時為一天,由電腦自動換算為天數。                                            |                               |  |  |  |  |  |  |  |  |
| □ 開放於請假新增或修改時,可自行輸入調整請假天數及時                                          | □ 開放於請假新增或修改時,可自行輸入調整請假天數及時數。 |  |  |  |  |  |  |  |  |
| 確定(I) 取消(N                                                           | )                             |  |  |  |  |  |  |  |  |

上班時間設定,並勾選由電腦自動換算請假的開始與結束時間若與預設每日上班時間 相同,輸入請假時會自動換算為一日。

以自行輸入請假天數與時數為扣款依據。

3. 員工獎金資料建立

| 編號或姓名搜尋:                   | [] 僅顯示在職員工  |              |            | Г         | 顯示備註欄位   |  |  |  |  |  |
|----------------------------|-------------|--------------|------------|-----------|----------|--|--|--|--|--|
| 員工編號 姓名 薪資 到職日             | 部門 職務 ▲     |              | 獎金 獎金 ·    | 税 稅額 實鎮獎金 | 健補費 🖆    |  |  |  |  |  |
| 1111111 王師世 月薪 0101.09.05  | 6 生產部 經理    | ▶010808 三節獎金 | 1.6 40,640 | 6 2,438 0 | 38,202   |  |  |  |  |  |
| A00001 王美月 月薪 0106.04.16   | 5 生產部 經理    | 010710 三節獎金  | 1.1 27,940 | 6 1,676 0 | 26,264   |  |  |  |  |  |
| A00002 卓大和 月薪 0106.05.14   | 業務部線經理      |              |            |           |          |  |  |  |  |  |
| P00001 王師世 月薪 0101.09.05   | 5 生產部 經理    |              |            |           |          |  |  |  |  |  |
| P00002 陳將復善 月薪 0103.03.31  | 業務部總經理      |              |            |           |          |  |  |  |  |  |
| P00003 陳仁復 月薪 0100.11.02   | 2 生產部 技術員 * |              |            |           |          |  |  |  |  |  |
| P00004 王義光強 月薪 0105.12.07  | '生產部 處長 *   |              |            |           |          |  |  |  |  |  |
| ▶ P00005 黃愛耀 月薪 0104.10.16 | 6 生產部 技術員 * |              |            |           |          |  |  |  |  |  |
| P00006 王名玲 月薪 0104.10.29   | 業務部 總經理     |              |            |           |          |  |  |  |  |  |
| P00007 張和家 月薪 0100.12.10   | ) 業務部 課長 *  |              |            |           |          |  |  |  |  |  |
| P00008 陳陽強 月薪 0104.02.21   | 生產部 課長 *    |              |            |           |          |  |  |  |  |  |
| P00009 陳義麗 日薪 0101.03.27   | '生產部 協理     |              |            |           |          |  |  |  |  |  |
| P00010 陳將佳 月薪 0106.10.28   | 3 生產部 總經理   |              |            |           |          |  |  |  |  |  |
| P00011 王仁音 月薪 0108.11.29   | ・生産部 主任 *   |              |            |           |          |  |  |  |  |  |
| P00012 張長如 月薪 0103.07.10   | 業務部 工程師     |              |            |           |          |  |  |  |  |  |
| P00013 張義如 日薪 0108.09.01   | 生產部 處長      |              |            |           |          |  |  |  |  |  |
| P00014 王曉瓏 月薪 0103.04.17   | 2 業務部 總經理   |              |            |           |          |  |  |  |  |  |
| P00015 李信同 月薪 0103.11.30   | ) 生產部 副理    |              |            |           |          |  |  |  |  |  |
| P00016 張山如 月薪 0101.03.13   | 3 生產部 課長    |              |            |           |          |  |  |  |  |  |
| P00017 王師同 月薪 0105.04.10   | ) 生產部 副理    |              |            |           |          |  |  |  |  |  |
| P00018 唐慕光一二月薪 0101.02.10  | 1 生產部 工程師 * |              |            |           |          |  |  |  |  |  |
| P00019 唐將家 月薪 0101.05.20   | 生產部   工程師   |              |            |           | <u> </u> |  |  |  |  |  |
| P00020 陳明世 月薪 0106.03.27   | 2 業務部 工程師   |              | -          |           |          |  |  |  |  |  |
|                            |             |              |            |           |          |  |  |  |  |  |
|                            |             |              | 0          | <b>R</b>  | <u> </u> |  |  |  |  |  |
| 第0008/0023筆                |             | 修改本筆獎金資料     | 新增獎金       | 刪除本筆獎金資料  | 結束       |  |  |  |  |  |

按 F6 新增 ,可到員工編號欄位,按滑鼠右鍵選取編號,系統將自動列出員工編號、

| 3                | 員工獎金作         | 業表單新增中                  |         | 23    |
|------------------|---------------|-------------------------|---------|-------|
| 員工編號: P00012 員工: | 姓名: 展長如       | 部門別: 業務部                | 健保投保薪資: | 0     |
|                  |               | 薪資類型: 月薪                | 底 薪:    | 30617 |
| 獎金年月: 0103 年 11  | ▼月 發放日期: 0103 | 8.11.13                 |         |       |
| 獎金代號: B01 ↓ 年終   | 獎金            |                         |         |       |
| 獎金級數: 0.0        | 獎 金:          | <mark>0</mark> 税率%: 0 % | 稅金金額:   | 0     |
|                  |               |                         | 健保補充費:  | 0     |
|                  |               |                         | 置領金額:   | 0     |
| 備註:              |               |                         |         |       |
|                  | 確定存檔          | 放棄                      | 取消      |       |

到職日、薪資類型、基本薪資、部門和職務。

輸入員工獎金代號與獎金級數-系統將自動計算獎金、稅金、稅金金額及實領金額。
 若有扣除健保補充費,請自行輸入。

| ☞ 綜合所得稅資料建立<新增作業處理中>                       |            |           |                    |         |                    |                                    |  |  |  |  |  |  |
|--------------------------------------------|------------|-----------|--------------------|---------|--------------------|------------------------------------|--|--|--|--|--|--|
| 電腦編號: B050                                 | 0001       | 所得        | 給付年度               | : 0104  | 建立日期:              | 0105.01.27                         |  |  |  |  |  |  |
| 工號 姓名                                      | 格式         | 給付總額      | 扣繳稅顡               | 給付淨額    | 自提勞退全 🔺            |                                    |  |  |  |  |  |  |
| ▶ P00001 王師世                               | 50         | 478185    | 12516              | 465669  | 33343              | 員工編號: P00001 €                     |  |  |  |  |  |  |
| P00002 陳將復善                                | 50         | 600711    | 7716               | 592995  | 41307              |                                    |  |  |  |  |  |  |
| P00002 陳將復善                                | 50         | 65987     | 3959               | 62028   | 0                  | 姓 名: 王師世                           |  |  |  |  |  |  |
| P00003 陳仁復                                 | 50         | 598091    | 9348               | 588743  | 41781              |                                    |  |  |  |  |  |  |
| P00003 陳仁復                                 | 50         | 58656     | 3519               | 55137   | 0                  | 身分證字號: X410565098                  |  |  |  |  |  |  |
| P00004 王義光強                                | 50         | 467827    | 27696              | 440131  | 32927              | ,                                  |  |  |  |  |  |  |
| P00005 黃愛耀                                 | 50         | 27940     | 1676               | 26264   | 0                  | 通訊地址: 通訊地址:王師世                     |  |  |  |  |  |  |
| P00006 王名玲                                 | 50         | 560101    | 31656              | 528445  | 38889              |                                    |  |  |  |  |  |  |
| P00006 王名玲                                 | 50         | 172932    | 10376              | 162556  | 0                  |                                    |  |  |  |  |  |  |
| P00007 張和家                                 | 50         | 51675     | 3101               | 48574   | 0                  | 断得格式: 50 ■ 名稱 薪資                   |  |  |  |  |  |  |
| P00008 陳陽強                                 | 50         | 431464    | 34380              | 397084  | 31145              |                                    |  |  |  |  |  |  |
| P00008 陳陽強                                 | 50         | 84048     | 5043               | 79005   | 0                  |                                    |  |  |  |  |  |  |
| P00010 陳將佳                                 | 50         | 109702    | 6582               | 103120  | 0                  |                                    |  |  |  |  |  |  |
| P00011 王仁音                                 | 50         | 530812    | 12360              | 518452  | 36688              |                                    |  |  |  |  |  |  |
| P00011 王仁音                                 | 50         | 221471    | 13289              | 208182  | 0                  | 《音·[1]《思省貝(A]): 478185             |  |  |  |  |  |  |
| P00012 張長如                                 | 50         | 45926     | 2756               | 43170   | 0                  |                                    |  |  |  |  |  |  |
| P00013 張義如                                 | 50         | 1010974   | 10380              | 1000594 | 67289              | 孔 皺 率: 0.00                        |  |  |  |  |  |  |
| P00014 王暁瓏                                 | 50         | 423319    | 20556              | 402763  | 29733              |                                    |  |  |  |  |  |  |
| P00015 李信同                                 | 50         | 572868    | 35160              | 537708  | 39649              | 扣繳稅額(B): 12516 給付淨額(A)-(B): 465669 |  |  |  |  |  |  |
| P00015 李信同                                 | 50         | 57951     | 3477               | 54474   | 0                  |                                    |  |  |  |  |  |  |
| P00016 張山如                                 | 50         | 604893    | 18696              | 586197  | 41695              | 依勞退休例自願提繳之退休金額(D): 33343           |  |  |  |  |  |  |
| P00017 王師同                                 | 50         | 517908    | 33252              | 484656  | 36072 👻            |                                    |  |  |  |  |  |  |
|                                            | <b>T</b>   | 上頁下頁      | i <sup>scime</sup> | T ₩2    |                    |                                    |  |  |  |  |  |  |
| 第001/026筆                                  |            | 刪除        | ∦∥宿貝               | 工加時     | Ç                  | 從員工薪資產生薪資所得資料 從員工獎金產生獎金所得資料        |  |  |  |  |  |  |
| 新增 C-HOME                                  | Cj-Pgl     | Jp C-PgDn | C-END              |         | D 🔰                |                                    |  |  |  |  |  |  |
| 前筆<br>一一一一一一一一一一一一一一一一一一一一一一一一一一一一一一一一一一一一 | <u>⊦</u> ∹ | 業 ♪ 一 業   | 最後筆                | F5修改    | F6新增年 <sub>会</sub> | F7刪除 F8存檔 F9還原 結束                  |  |  |  |  |  |  |
| 上生症                                        | F6 ≩       | 斩撞在围      | F.                 |         |                    |                                    |  |  |  |  |  |  |
|                                            | 101        | латр      | <                  |         | 1                  |                                    |  |  |  |  |  |  |
|                                            | 從員         | [工薪資]     | 產生所很               | 导資料     |                    |                                    |  |  |  |  |  |  |
| ■ 按 -                                      |            |           |                    |         | □ 産生  ■            | 前人欲產生資料的條件 祝窗。                     |  |  |  |  |  |  |
| ■ 載入                                       | 該年         | 度的員       | 工所得                | 資料後     | ,可選擇的              | 真工資料冉存檔。                           |  |  |  |  |  |  |
| ■ 可從                                       | 員工         | 獎金產       | 生所得                | 資料。     | 操作方法相              | 目同。                                |  |  |  |  |  |  |

#### 4. 員工所得資料建立

\* 列入員工薪資所得的項目設定請於 S.系統維護作業→薪資加扣項及所得設定

| <ol> <li>1. 所得結算方式: ● 依發放日期 ○ 依薪資年月</li> <li>2. 薪資結算年月:從 0102 ▼ 年 01 ▼ 月 到 0102 ▼ 年 12 ▼ 月</li> <li>3. 員工編號:從 P00001 ♥ 到 P00020 ♥</li> </ol> |            |         |        |       |        |   |  |  |  |  |
|----------------------------------------------------------------------------------------------------|------------|---------|--------|-------|--------|---|--|--|--|--|
| 員工編號                                                                                                    | 員工姓名       | 格式      | 給付總額   | 扣繳稅額  | 給付淨額   |   |  |  |  |  |
| P00001                                                                                                    | 王師世        | 50      | 387801 | 9387  | 378414 |   |  |  |  |  |
| P00002                                                                                                    | 陳將復善       | 50      | 470060 | 5787  | 464273 |   |  |  |  |  |
| P00003                                                                                                    | 陳仁復        | 50      | 501494 | 7011  | 494483 |   |  |  |  |  |
| P00004                                                                                                    | 王義光強       | 50      | 376195 | 20772 | 355423 |   |  |  |  |  |
| P00006                                                                                                    | 王名玲        | 50      | 457702 | 23742 | 433960 |   |  |  |  |  |
| P00007                                                                                                    | 張和家        | 50      | 194348 | 756   | 193592 |   |  |  |  |  |
| P00008                                                                                                    | 陳陽強        | 50      | 357718 | 25785 | 331933 |   |  |  |  |  |
| P00009                                                                                                    | 陳義麗        | 50      | 224138 | 1640  | 222498 |   |  |  |  |  |
| P00011                                                                                                    | 王仁音        | 50      | 429601 | 9270  | 420331 |   |  |  |  |  |
| P00013                                                                                                    | 張義如        | 50      | 806335 | 7785  | 798550 |   |  |  |  |  |
| P00014                                                                                                    | 王曉瓏        | 50      | 338046 | 15417 | 322629 |   |  |  |  |  |
| P00015                                                                                                    | 李信同        | 50      | 461574 | 26370 | 435204 |   |  |  |  |  |
| P00016                                                                                                    | 張山如        | 50      | 481697 | 14022 | 467675 |   |  |  |  |  |
| P00017                                                                                                    | 王師同        | 50      | 409556 | 24939 | 384617 |   |  |  |  |  |
| P00018                                                                                                    | 唐慕光        | 50      | 481719 | 25695 | 456024 |   |  |  |  |  |
| P00019                                                                                                    | 唐將家        | 50      | 490105 | 17307 | 472798 | - |  |  |  |  |
| 1                                                                                                    |            |         |        |       | Þ      |   |  |  |  |  |
| 合筆數:                                                                                                    | 16 筆,選擇資料  | : P0000 | 1      |       |        |   |  |  |  |  |
| 擇筆數:                                                                                                    | <br>0 全部選定 | 全部      | 取消     | 確定    | 結束     | 1 |  |  |  |  |

確定產生員工所得資料,如下圖所示。

#### 薪資管理系統(PA90)

| 3        | 🦉 综合所得稅資料建立<修改作業處理中> 🕞 🕞 💌   |              |                    |                 |           |   |                                       |  |  |  |  |  |
|----------|------------------------------|--------------|--------------------|-----------------|-----------|---|---------------------------------------|--|--|--|--|--|
| 電腦編      | 號 B03000                     | 01           | 所得                 | 給付年度            | 0102      |   | 建立日期 0103.11.13 🗧 🖳                   |  |  |  |  |  |
| 工號       | 姓名                           | 格式           | 給付總額               | 扣繳稅額            | 給付淨額      |   |                                       |  |  |  |  |  |
| P00001   | 王師世                          | 50           | 387801             | 9387            | 378414    |   | 員工編號   <u>P00019</u>                  |  |  |  |  |  |
| P00002   | 陳將復善                         | 50           | 470060             | 5787            | 464273    |   | Internet the second terms             |  |  |  |  |  |
| P00003   | 陳仁復                          | 50           | 501494             | 7011            | 494483    |   | 姓名 唐將家                                |  |  |  |  |  |
| P00004   | 王義光強                         | 50           | 376195             | 20772           | 355423    |   |                                       |  |  |  |  |  |
| P00006   | 王名玲                          | 50           | 457702             | 23742           | 433960    |   | 身分證字號 Z780521210                      |  |  |  |  |  |
| P00007   | 張和家                          | 50           | 194348             | 756             | 193592    |   |                                       |  |  |  |  |  |
| P00008   | 陳陽強                          | 50           | 357718             | 25785           | 331933    |   | 通訊地址 通訊地址:唐將家                         |  |  |  |  |  |
| P00009   | 陳義麗                          | 50           | 224138             | 1640            | 222498    |   |                                       |  |  |  |  |  |
| P00011   | 王仁音                          | 50           | 429601             | 9270            | 420331    |   |                                       |  |  |  |  |  |
| P00013   | 張義如                          | 50           | 806335             | 7785            | 798550    |   | ▶ 所得格式 50 👤 名稱   薪資                   |  |  |  |  |  |
| P00014   | 王暁瓏                          | 50           | 338046             | 15417           | 322629    |   |                                       |  |  |  |  |  |
| P00015   | 李信同                          | 50           | 461574             | 26370           | 435204    |   | 所得所屬年月:自 0102 年 04 月 至 0102 年 12 月    |  |  |  |  |  |
| P00016   | 張山如                          | 50           | 481697             | 14022           | 467675    |   |                                       |  |  |  |  |  |
| P00017   | 王師同                          | 50           | 409556             | 24939           | 384617    |   | 給付總額(A) 490105                        |  |  |  |  |  |
| P00018   | 唐慕光                          | 50           | 481719             | 25695           | 456024    |   |                                       |  |  |  |  |  |
| ▶ P00019 | 唐將家                          | 50           | 490105             | 17307           | 472       |   | 扣 繳 率 0.00                            |  |  |  |  |  |
|          |                              |              |                    |                 |           |   |                                       |  |  |  |  |  |
|          |                              |              |                    |                 |           |   | 扣繳稅額(B) 17307 給付淨額(A)-(B) 472798      |  |  |  |  |  |
|          |                              |              |                    |                 |           | - |                                       |  |  |  |  |  |
|          |                              | -            | 上耳 下面              | <u> </u>        |           |   |                                       |  |  |  |  |  |
| 第016/0   | 第016/016筆 新增員工所得 從員工薪資產生所得資料 |              |                    |                 |           |   |                                       |  |  |  |  |  |
| 修改       | C-HOME<br>最前筆                | :-Pgi<br>£—⅔ | Jp C-PgDr<br>筆 下一筆 | 1 C-END<br>計最後筆 | ■<br>F5修改 | F | □ □ □ □ □ □ □ □ □ □ □ □ □ □ □ □ □ □ □ |  |  |  |  |  |

確定資料後存檔。由報表 C.9 所得扣繳憑單報表.3 期間扣繳憑單列印。

所載入的資料亦可編修後存檔,如上圖選定的個人資料,可修改金額等各項欄位後存 檔。

- \* 於此處編修改的資料,可於各式報表查詢列印 C9-3 期間扣繳憑單列印>>列印扣繳憑 單。
- \* 各式報表查詢列印 CA>>所得媒體申報轉出。轉出申報電子檔案。
- \* C9.的三支報表與 CA 報表都是依照年度統計。在上員工所得資料建立只要是相同年度,報表會集合所有的資料做統計。

### 陸、各式報表查詢列印

1. 員工基本資料列印

| <b>3</b>       | 員工基本資料列印              |              |
|----------------|-----------------------|--------------|
| 1.員工編號:從 A0001 | 到 P00020              | <b>E</b>     |
| 2.選擇項目: • 全部   | ○ 在 職 ○ 已離職 F5預覽 F6列印 | <u>ESC結束</u> |

可選擇員工編號,會列印出範圍間的報表。

可選擇在職或離職員工資料。 

可列印出如下圖所示報表。 

#### \*\*\*\* 員工基本資料 \*\*\*\*

|       |             |         |       |    |     |          | 01244077 | 105                  |   |    | 1 立け          | F | 11 | 生态    | <del>o</del> t |   |    |   |
|-------|-------------|---------|-------|----|-----|----------|----------|----------------------|---|----|---------------|---|----|-------|----------------|---|----|---|
| 貝上阀   | 城市          | 100019  |       |    | 穷怖  | <u> </u> | 8134427  | 125                  |   |    | 대             |   |    | 生産    | 韵)             |   |    |   |
| 姓     | 名           | 唐將家     |       |    | 性   | 別        | 男        |                      |   |    | 職             | ā | 膐  | 工程    | 師              |   |    |   |
| 電     | 話           | 02-2245 | 53400 |    | 行動  | 電話       | 0916-123 | 0916-123456          |   |    |               |   |    | Z7805 | 52121          | 0 |    |   |
| 通訊地   | 址           | 台北市     | 中正區   | 記代 | 德路1 | 段10      | 0號       |                      |   |    |               | Ш | 型  |       |                |   |    |   |
| 生     | 日           | 0068.06 | 5.06  |    | 電子頭 | 郵件       | chiangch | chiangchia@gmail.com |   |    |               |   |    |       |                |   |    |   |
| 籍     | 貫           | 台灣      |       |    | 戶籍  | 地址       | 台北市中     |                      |   |    |               |   |    |       |                |   |    |   |
| 婚姻狀   | 況           | 已婚      |       |    | 介紹  | 人        | 陳軍耀      |                      |   |    |               |   |    |       |                |   |    |   |
| 到 職   | 日           | 0102.04 | 1.22  |    | 離閹  | 日日       |          |                      |   |    |               |   |    |       |                |   |    |   |
| ~~ 緊急 | ~ 緊急通報人 ~   |         |       |    |     |          |          |                      |   |    |               |   |    |       |                |   |    |   |
| 姓     | 名           | 唐雲      |       |    | 閟   | 係        | 父子       |                      | 電 | 話  | ≜ 02-12345678 |   |    |       |                |   |    |   |
| 住     | 址           | 台北市     | 中正區   | 1八 | 憲路1 | 段10      | 0號       |                      |   |    |               |   |    |       |                |   |    |   |
| ~~ 學歷 | ₹~~         |         |       |    |     |          |          |                      |   |    |               |   |    |       |                |   |    |   |
| 學     |             |         | 校     |    |     | 院        | 科        | 系                    |   | 學歷 | 腿日            |   | 學  | 學歷迄日  |                | ł | 津畢 | ŧ |
|       |             |         |       |    |     |          |          |                      |   |    |               |   |    |       |                |   |    |   |
| ~~ 經歷 | <u>₹</u> ~~ |         |       |    |     |          |          |                      |   |    |               |   |    |       |                |   |    |   |
| 服     | 蓩           | 単       | 位     | 職  | 耓   | 海 三      | 主管姓名     | 電                    | 話 | ŧ  | 电迄            | 年 | 月  |       | 離              | 職 | 原  | 因 |
|       |             |         |       |    |     |          |          |                      |   |    |               |   |    |       |                |   |    |   |
|       |             |         |       |    |     |          |          |                      |   |    |               |   |    |       |                |   |    |   |
|       |             |         |       |    |     |          |          |                      |   |    |               |   |    |       |                |   |    |   |

### 2. 員工基本資料(簡表)列印

| 3              | 員工基本資料查詢報表     |                                             |  |  |  |  |  |  |  |  |  |
|----------------|----------------|---------------------------------------------|--|--|--|--|--|--|--|--|--|
| 1.員工編號:從 A0001 | 到 P00020       | 轉出EXCEL                                     |  |  |  |  |  |  |  |  |  |
| 2.選擇項目: • 全部   | ○在職○已離職        | Ⅰ     ●     □       F5預覽     F6列印     ESC結束 |  |  |  |  |  |  |  |  |  |
| ■ 可選擇員工編號,會3   | 们们出範圍間的簡表。並可轉出 | + EXCEL 檔案。                                 |  |  |  |  |  |  |  |  |  |

可選擇員工編號,會列印出範圍間的簡表。並可轉出 EXCEL 檔案。

- 可選擇在職或離職員工資料。
- 若要員工的詳細資料轉出 EXCEL,請到系統維護作業>>將員工資料轉出 EXCEL 作業。

#### 3. 員工薪資資料列印

(1)員工薪資總表

| 3               | 員工薪資總表      |                   |
|-----------------|-------------|-------------------|
| 1.薪資年月查詢 10306  | ■到 10501 ■  | 轉出EXCEL           |
| 2.員工編號查詢 P00001 | ⊎到 PA1200 ⊌ |                   |
| 2.部門名稱查詢 生產部    | ▶ 到 業務部     | ■ F5預覽 F6列印 ESC結束 |

■ 可選擇薪資年月、員工編號、部門名稱,會列印出範圍間的薪資總表。

- 可選擇資料後轉出 EXCEL 檔案。
- 可列印出如下圖所示薪資總表。
- 薪資年月:從 09811 到 10202 員工編號:從 P00001 到 P00023 部門名稱:從 業務部 到 業務部

| === | == | == | === | ====  |        |           |           |         |        |        |        |          |           |        | ====   |        |         |          |         |           |
|-----|----|----|-----|-------|--------|-----------|-----------|---------|--------|--------|--------|----------|-----------|--------|--------|--------|---------|----------|---------|-----------|
| 部   | 門  | 名  | 稱   | *薪資年月 | *員工編號  | *員工姓名*    | 基本薪資      | *加班費    | *輪値津貼: | 假日津貼   | 交通津貼*  | 剩餘加項小計*/ | 加項合計      | ·所得税 · | ·勞保費   | 健保費    | *勞退提撥   | •剩餘扣項小計• | 扣項合計19  | 【 領 金 額   |
|     |    |    |     | 09912 | P00002 | 陳將復善      | 41,242    | 6,065   | 601    | 1,325  | 260    | 7,157    | 56,650    | 643    | 1,084  | 631    | 3,399   | 3,673    | 9,430   | 47,220    |
|     |    |    |     | 09912 | P00006 | 王名玲       | 37,594    | 5,630   | 1,247  | 447    | 1,305  | 11,627   | 57,850    | 2,638  | 889    | 980    | 3,471   | 3,171    | 11,149  | 46,701    |
|     |    |    |     | 09912 | P00014 | 王曉瓏       | 26,411    | 5,088   | 265    | 606    | 1,900  | 7,137    | 41,407    | 1,713  | 71 5   | 351    | 2,484   | 2,296    | 7,559   | 33,848    |
|     |    |    |     | 10001 | P00002 | 陳將復善      | 41,242    | 4,977   | 18     | 240    | 954    | 8,151    | 55,582    | 643    | 1,084  | 631    | 3,334   | 2,927    | 8,619   | 46,963    |
|     |    |    |     | 10001 | P00006 | 王名玲       | 37,594    | 3,907   | 1,639  | 291    | 554    | 8,791    | 52,776    | 2,638  | 889    | 980    | 3,166   | 4,317    | 11,990  | 40,786    |
|     |    |    |     | 10001 | P00014 | 王曉瓏       | 26,411    | 4,721   | 1,500  | 223    | 678    | 9,074    | 42,607    | 1,713  | 71 5   | 351    | 2,556   | 999      | 6,334   | 36,273    |
|     |    |    |     | 10002 | P00002 | 陳將復善      | 41,242    | 6,288   | 168    | 1,451  | 1,335  | 8,386    | 58,870    | 643    | 1,084  | 631    | 3,532   | 2,152    | 8,042   | 50,828    |
|     |    |    |     | 10002 | P00006 | 王名玲       | 37,594    | 5,995   | 233    | 525    | 1,358  | 7,950    | 53,655    | 2,638  | 889    | 980    | 3,219   | 1,309    | 9,035   | 44,620    |
|     |    |    |     | 10002 | P00014 | 王暁瓏       | 26,411    | 4,062   | 515    | 935    | 109    | 6,695    | 38,727    | 1,713  | 71.5   | 351    | 2,323   | 2,401    | 7,503   | 31,224    |
|     |    |    |     | 10003 | P00002 | 陳將復善      | 41,242    | 7,435   | 378    | 23     | 598    | 9,139    | 58,815    | 643    | 1,084  | 631    | 3,528   | 3,078    | 8,964   | 49,851    |
|     |    |    |     | 10003 | P00006 | 王名玲       | 37,594    | 3,599   | 586    | 1,790  | 857    | 9,701    | 54,127    | 2,638  | 889    | 980    | 3,247   | 620      | 8,374   | 45,753    |
|     |    |    |     | 10003 | P00014 | 王暁瓏       | 26,411    | 4,648   | 514    | 682    | 1,859  | 6,902    | 41,016    | 1,713  | 71 5   | 351    | 2,460   | 3,214    | 8,453   | 32,563    |
|     |    |    |     | 10004 | P00002 | 陳將復善      | 41,242    | 5,210   | 691    | 1,088  | 823    | 7,663    | 56,717    | 643    | 1,084  | 631    | 3,403   | 2,654    | 8,415   | 48,302    |
|     |    |    |     | 10202 | P00006 | 王名玲       | 37,594    | 0       | 586    | 1,790  | 857    | 9,701    | 50,528    | 2,638  | 889    | 980    | 3,247   | 620      | 8,374   | 42,154    |
|     |    |    |     |       | 共 57 : | <br>筆,小計∶ | 2,015,679 | 274,176 | 52,083 | 52,098 | 59,360 | 455,909  | 2,909,305 | 88,935 | 53,861 | 38,653 | 174,747 | 155,615  | 511,811 | 2,397,494 |

本報表為 A4 横印,因欄位數不夠,所以加扣項目會有其他加項合計或其他扣項合計。 若需要分項表現於報表,請利用轉出 EXCEL 檔案,就可完整顯示。

#### (2)員工薪資條列印

| 員工薪資明細列印                                                                                                    | - • 💌                                                     |  |  |  |  |  |  |  |  |  |
|----------------------------------------------------------------------------------------------------|-----------------------------------------------------------|--|--|--|--|--|--|--|--|--|
| 1.薪資年月查詢 10302 到 10302                                                                                        | 列表機選擇設定                                                   |  |  |  |  |  |  |  |  |  |
| 2.員工編號查詢 A0001 到 P00020                                                                                       | ▲     ●     ●       F5預覽     F6列印     ESC結束               |  |  |  |  |  |  |  |  |  |
| ■ 可選擇薪資年月、員工編號,會列印出範圍間的薪資(                                                                                    | 條。                                                        |  |  |  |  |  |  |  |  |  |
| 可列印出如下圖所示薪資條。                                                                                                 |                                                           |  |  |  |  |  |  |  |  |  |
| 可利用〔保密信封袋〕列印,請參看如下說明設定點                                                                                       | 陣式印表機。                                                    |  |  |  |  |  |  |  |  |  |
| ***普大科技有限公司***                                                                                                |                                                           |  |  |  |  |  |  |  |  |  |
| 105年01月 份員 工 薪 資表<br>員工姓名:陳明世 員工編號: PA1200 部 門 別:業務部                                                          | 發放日期:0105.01.27<br>職務名稱:工程師                               |  |  |  |  |  |  |  |  |  |
| 工作日數: 30.00 天<br>加班時數: 4.0小時 請假扣款日數: 0.0天 請假扣款時數: 0.000小                                                      | 薪資類型: 月薪<br>時                                             |  |  |  |  |  |  |  |  |  |
| 基本薪資:     35,000     業績獎金:     0       加班費:     874     全勤獎金:     0       遺他加項:     0     1       輪值津貼:     0 | 所得稅: 2,790<br>勞保費: 894<br>健保費: 482<br>自提勞選金: 0<br>請例扣款: 0 |  |  |  |  |  |  |  |  |  |

|       |                                |          |        | 嘗領金額(a)-(b):              | 34,108      |
|-------|--------------------------------|----------|--------|---------------------------|-------------|
|       |                                | 加項合計(a): | 38,274 | 扣項合計(b):                  | 4,166       |
| 交通津貼: | 0<br>2,400<br>0<br>0<br>0<br>0 |          |        | 代扣褔利金:<br>其它扣項:<br>二代健保費: | 0<br>0<br>0 |
| 假日津貼: | Ő                              |          |        | 請假扣款:                     | Ő           |

薪資條列印若要加印各加班費與加班時數 可於系統維護>>其他薪資相關參數設定 勾選 "薪資條加印加班費及加班時數"

| 本月薪資:      | 40,477  |
|------------|---------|
| 時數(1.00):  | 6.0小時   |
| 加班費(1.00): | 1,012   |
| 時數(1.34):  | 3.0小時   |
| 加班費(1.34): | 673     |
| 時數(1.67):  | 2.0小時   |
| 加班費(1.67): | 559     |
| 時數(2.00):  | 4.0小時   |
| 加班費(2.00): | : 1,350 |
| 加班費合計:     | 3,594   |

| 1.薪資年月查詢 10302 到 10302       10302         2.員工編號查詢 A0001 到 P00020       可表機選擇設定 | 3           | 員工薪資明細列印      |                           |
|----------------------------------------------------------------------------------|-------------|---------------|---------------------------|
| 2.員工編號查詢 A0001 到 P00020 P5預覽 P69 ESC結束                                           | 1.薪資年月查詢 10 | D302 到 10302  | 列表機選擇設定                   |
|                                                                                  | 2.員工編號查詢 AG | D001 到 P00020 | □<br>F5預覽<br>F6歹<br>ESC結束 |

由此選定要列印薪資條的印表機

| ·<br>·<br>·<br>·<br>·<br>·<br>·<br>·<br>·<br>·<br>·<br>·<br>·<br>·<br>·                    | 豊擇設定                                                               |
|--------------------------------------------------------------------------------------------|--------------------------------------------------------------------|
| 說明: 1.您需由 WINDOWS 下先設好您所要使                                                                 | 用的列表機.                                                             |
| 2.列印本標籤,建議使用第貳部點距陣                                                                         | 迥表機,並使用 自訂 尺寸.                                                     |
| 3.需由WINDOWS設定列表機,新增增設≸<br>表機安裝於另一個輸出位置(如 LP)                                               | 第貳部列表機,當然您可將第貳部列<br>[2:),就可同時使用兩部列表機.                              |
| 4.本標籤列印使用尺寸為 8.5 X 5.5<br>新増自訂紙張如(自訂 8.5X5.5 IN]<br>選 內容/列印喜好設定,點[進階]拔<br>如(自訂 8.5X5.5IN). | 英时,您需在 WINDOWS 系統的伺服器內容<br>),並於您欲選定使用的列表機,按右鍵<br>?鈕,將紙張大小設定成您的自訂紙張 |
| 本標籤列表機設為: BROTHER DCP                                                                      | -1510 SERIES                                                       |
|                                                                                            | 設定入檔                                                               |

『保密信封袋』如為中一刀的格式,須於電腦系統設定點陣印表機的紙張大小,否則列印範圍 會不正確。

#### WINDOWS 作業系統印表機設定

- ▶ 按左下角的『開始』→『設定』→『印表機和傳真』
- 『印表機和傳真』按滑鼠右鍵選擇『伺服器內容』→建立新格式如下圖。
- 建立新格式名稱為『自訂』、單位為『英制』、寬度 8.5 英吋高度 5.5 英吋。如圖:

|                                         | 列印(                                      | 司服器 - 內容 |                  |                  |
|-----------------------------------------|------------------------------------------|----------|------------------|------------------|
| 格式 連                                    | 接埠 驅動程式 安全性                              | 進階       |                  |                  |
| 右列伺服器                                   | 上的格式(E): STEL                            | LA-17    |                  |                  |
| Tabloid<br>Tabloid E<br>US Std Fa<br>自訂 | xtra<br>nfold                            |          | <b>^</b>         | 刪除(D)<br>儲存格式(S) |
| 格式名稱(                                   | N): 自訂                                   |          |                  |                  |
| 編輯現有的<br>存格式]。<br>格式描述<br>單位:           | 的名稱及尺寸來定義新的約<br>(度量)<br>○ 公制( <u>M</u> ) | 低張格式,然後打 | 安一下 [儲           |                  |
| 紙張大小                                    | : 印表機範                                   | 國邊界:     |                  |                  |
| 寬度(W):                                  | 8.50in 左(L):                             | 0.00in   | 上 <del>①</del> : | 0.00in           |
| 高度( <u>H</u> ):                         | 5.50in 右(R):                             | 0.00in   | <u>下(B)</u> :    | 0.00in           |
| 0                                       | 變更格式設定( <u>G</u> )                       |          |                  |                  |
|                                         |                                          | 確定       | 取消               | 套用(A)            |

■ 從『控制台』→『印表機和傳真』→ 選定印表機,按滑鼠右鍵 → 進入『列印喜好設定』。

| 🍓 Epson LQ-500 內容          | ? ×            |
|----------------------------|----------------|
| 一般   共用   連接埠   進階   裝置設定値 |                |
| Epson LQ-500               |                |
| 位置(L):                     |                |
| 註解(C):                     |                |
| 型號(O): Epson LQ-500        |                |
|                            |                |
| 色彩: 否 可使用紙張:               |                |
| 雙面: 否 自訂 _                 |                |
| 装訂:否                       |                |
| 速度:3ppm                    |                |
| 最大解析度: 360 dpi             |                |
| [勿印音好設定(I)]列印測試頁(I)        |                |
| 確定 取消                      | 票用( <u>A</u> ) |

▶ 選擇『進階』,如下圖。

| Epson LQ-500 列印喜好<br>版面配置   紙張品質 | · 設定 ? ×    |
|----------------------------------|-------------|
| 列印方向<br>③ 直印(R)<br>④ 横印(L)       |             |
| - 頁面順序                           |             |
| 毎張紙包含<br>的頁數②: 1 ▼               |             |
|                                  |             |
|                                  | 進階(型)       |
|                                  | 確定 取消 雲用(鱼) |

■ 進入『紙張大小』設定,選定為『自訂』模式。

| Epson LQ-500 進階選項 ?×                                                                                                    |
|----------------------------------------------------------------------------------------------------|
| <ul> <li>▶ Epson LQ-500 進階文件設定値</li> <li>→ 紙張/輸出</li> <li>● 利印張數: 1 位</li> <li>● 列印張數: 1 位</li> <li>● 列印品質: 180 x 180 dots per inch</li> <li>● 列印品質: 180 x 180 dots per inch</li> <li>● 利印品質: 180 x 180 dots per inch</li> <li>● 利印品質: 180 x 180 dots per inch</li> <li>● 利印品質: 180 x 180 dots per inch</li> <li>● 利印品質: 180 x 180 dots per inch</li> <li>● 利印品質: 180 x 180 dots per inch</li> <li>● 利印品質: 180 x 180 dots per inch</li> <li>● 利印品質: 180 x 180 dots per inch</li> <li>● 利印品質: 180 x 180 dots per inch</li> <li>● 利印品質: 180 x 180 dots per inch</li> <li>● 利印品質: 180 x 180 dots per inch</li> <li>● 利印品質: 180 x 180 dots per inch</li> <li>● 利印品質: 180 x 180 dots per inch</li> <li>● 利印品質: 180 x 180 dots per inch</li> <li>● 利印品質: 180 x 180 dots per inch</li> </ul> |
| 確定 取消                                                                                                    |

請將自訂的模式設為預設印表機即可列印中一刀規格的『保密信封袋』薪資條。

| -<br>                       | 薪資條電子郵件發送                                 | 送作業                        |          |         |           |        |
|-----------------------------|-------------------------------------------|----------------------------|----------|---------|-----------|--------|
| 目前發送伺服主機設定如下:               | 修改發送伺服主機設                                 | 定                          |          | 今日日     | ∃期: 0103. | 11.13  |
| 郵件住址: support@mail.pota.com | .tw                                       | 發送抬頭: 普大軟體                 | 薪資資料發送   |         |           |        |
| 郵件伺服器: mail.pota.com.tw     |                                           | 帳戶名稱: <mark>support</mark> |          |         |           |        |
| 1.薪資年月查詢 10311 💵 2.員工編      | 號查詢 P00001 📃 到 P0                         | 00020 📕 依條                 | 《件提取資料   | 發送電子郵   | 件         | ŧ      |
| ■ 薪資年月 部門 員工編號 姓名           | 職務 電子郵件                                   | - 基本資料                     | 疠 加項小計   | 扣項小計    | 實發金額 🗃    | ŧ(Y) ▲ |
| 10311 業務部 P00020 陳明世        | mingsi@yahoo.com                          | .tw 350                    | 00 35515 | 4166    | 31349 Y   |        |
|                             |                                           |                            |          |         |           |        |
|                             |                                           |                            |          |         |           |        |
|                             |                                           |                            |          |         |           |        |
|                             |                                           |                            |          |         |           |        |
|                             |                                           |                            |          |         |           | _      |
|                             |                                           |                            |          |         |           |        |
|                             |                                           |                            |          |         |           | -      |
|                             |                                           |                            |          |         |           |        |
|                             |                                           |                            |          |         |           | _      |
|                             |                                           |                            |          |         |           |        |
|                             |                                           |                            |          |         |           |        |
|                             |                                           |                            |          |         |           | -      |
| ▲ ▼ 王 上頁 下頁 第001            | /015筆 自動全選 全部不選                           | 選擇此筆」此筆不                   | 「選」 已選擇約 | 饮發送的收信人 | .共:[      | 1人     |
| □□:此底色代表已選定欲發送電子郵件的收信       | □□:此底色代表已選定欲發送電子郵件的收信人 同部門全選 同部門全不選 結束 結束 |                            |          |         |           |        |

#### (3)薪資條電子郵件發送作業

<sup>■</sup> 請由系統維護設定好發送電子郵件的主機。(可使用免費的電子郵件信箱如Gmail, yahoo, hotmail, outlook 等)。

|   | 電子郵件伺服主機注意事項說明                                                                          |
|---|-----------------------------------------------------------------------------------------|
|   | 4 法举税中立大场预准净印之搬店店。 过去式和这些地中限制                                                           |
|   | 1 · 建議採用日月的郵件伺服王機帳號,以免受到發信數重限制。                                                         |
|   | 2 · 某些地區本系統亦支援免費電子郵件帳號 gmail,yahoo,hotmail,outlook<br>發信,但免费帳號常有其發信數量(加每天100封,常更改規定)及其它 |
|   | 各種限制,超過限制將會被暫時停權1到3天。                                                                   |
|   | 3.使用Hinet 帳號大量發送電子郵件可能會被視為濫發垃圾信而被封鎖IP。                                                  |
|   | 4.亦可租用付費電子郵件信箱如 (諸勿租用需 SSL 安全性連線信箱)。                                                    |
|   | https://payment.mail2000.com.tw/payment_adv_m2k.html                                    |
|   |                                                                                         |
|   | · · · · · · · · · · · · · · · · · · ·                                                   |
|   |                                                                                         |
| Ī | 可選擇薪資年月與員工代號,一次發送。若不發送,可於最右側的 Y 黑                                                       |
| - | 次,就可取消。<br>————————————————————————————————————                                         |

■ 不論選定多少筆員工薪資條發送,只要點選立即發送電子郵件,即可一次完成。

| 發送電子                           | BP件表單              |
|--------------------------------|--------------------|
| 目前郵件伺服器設定如下:                   |                    |
| 郵件住址: support@mail.pota.com.tw | 發送抬頭:              |
| 郵件伺服器: mail.pota.com.tw        | 帳戶名稱: support      |
| 目前已選擇欲發送電子郵件的收信者共: 1           | ● 郵件發送間隔時間: 5.00 秒 |
| 主旨: 103年11月份 薪資發放通知            |                    |
|                                |                    |
| 預覽電子郵件本文樣式 立即發送電子郵件            | 結束並返回              |
|                                |                    |

▶ 收到的電子郵件資料如下圖

普大軟體操作手冊

| *** 預計發出郵件本文的樣示 ***                                                         |
|-----------------------------------------------------------------------------|
| *** 預計發出郵件本文的樣示 ***                                                         |
| 普大科技有限公司 103年11月份 員工薪資表 發放日期:0103.11.22 員工姓名:陳明世 員工編號:P00020 部門別 :業務部       |
| <br>工作日數: 30.00 天<br>請假日數: 0.0 天<br>辦資類型:月新<br>加班時數: 4.0 小時<br>請假時數: 0.0 小時 |
|                                                                             |

電子郵件伺服主機設定 新版本支援 Gmail 與 Yahoo Mail 發送,請依下圖設定。

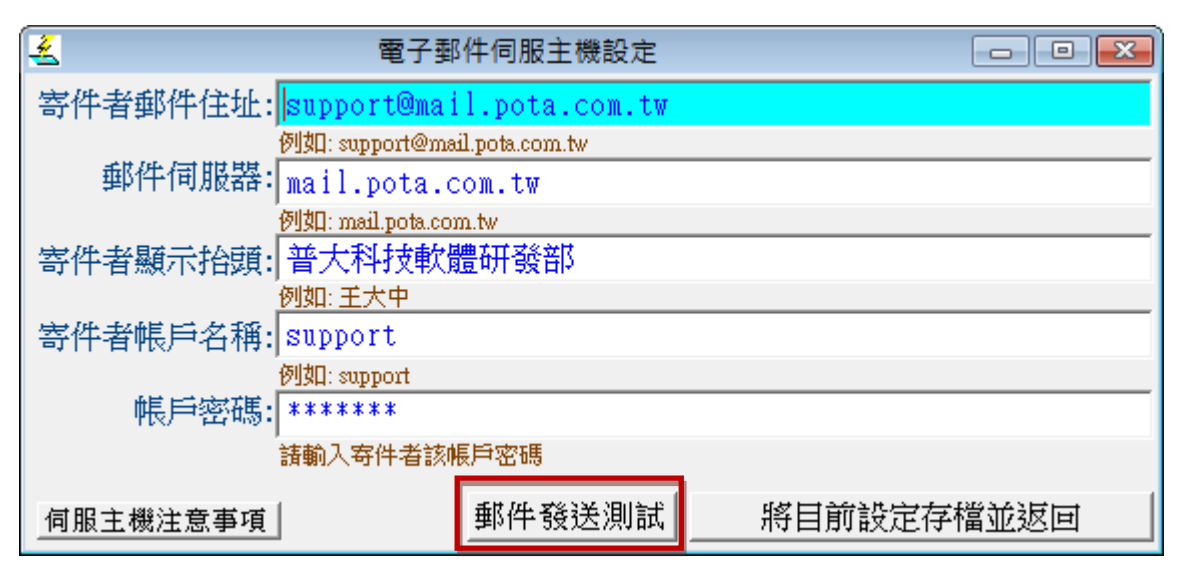

可由"郵件發送測試"得知是否設定正確。

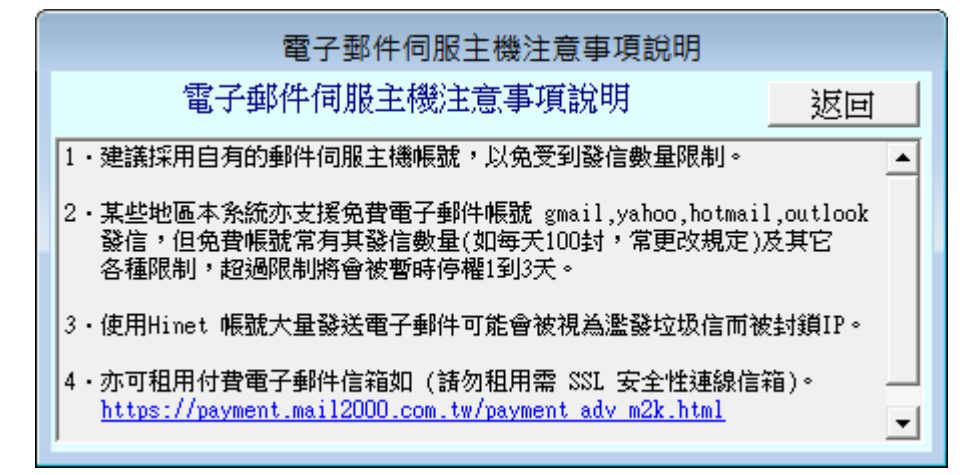

### (4)期間員工薪資統計表

| 3                | 期間員工薪資統計表      |                   |
|------------------|----------------|-------------------|
| 1.薪資年月查詢   10306 | ⊎到 10501 ⊎     | 轉出EXCEL           |
| 2.員工編號查詢 P00001  | ●到 PA1200      |                   |
| 2.部門名稱查詢 生產部     | <b>⊎</b> 到 業務部 | ▲ F5預覽 F6列印 ESC結束 |

■ 可選擇薪資年月、員工編號,部門名稱,列印出選擇範圍的資料。

■ 針對每個員工編號統計期間的各項加扣項目統計與實領金額統計。

■ 可轉出 EXCEL 檔案。

| 員工編號   | *員工姓名*        | 部門             | 名 稱 | *薪資年月*         | 基本薪資             | *加班 賽        | ♥*輪値津貼           | 假日津貼。          | 交通津貼            | 喇鵌加項小計♥         | 加項合計             | *所得稅  | *勞保費  | *健保費       | *勞退提撥*      | 剩餘扣項小計裝        | 阳項合計判          | 1:1 1 金額         |
|--------|---------------|----------------|-----|----------------|------------------|--------------|------------------|----------------|-----------------|-----------------|------------------|-------|-------|------------|-------------|----------------|----------------|------------------|
| P00001 | ======<br>王世琳 | =======<br>生産部 |     | 10001          | 31,273           | 3,99         | 1 514            | 658            | =====<br>1 ,004 | 5,041           | 42,481           | 1,043 | 1,563 |            | 2,548       | 1,685          | 7,591          | 34,890           |
|        |               |                |     | 10002<br>10003 | 31,273<br>31,273 | 4,16<br>3,68 | 2 1,176<br>7 745 | 1,301<br>1,803 | 1,645<br>37     | 10,097<br>5,592 | 49,654<br>43,137 | 1,043 | 1,563 | 752<br>752 | 2,979 2,588 | 1,488<br>1,899 | 7,825<br>7,845 | 41,829<br>35,292 |
|        |               |                |     | 10004          | 31,273           | 5,67         | 8 826            | 883            | 763             | 5,381           | 44,804           | 1,043 | 1,563 | 752        | 2,688       | 1,647          | 7,693          | 37,111           |
|        |               |                |     | 10109          | 31,273           |              | ) ()<br>) ()     | 0              | 0               | 0               | 31,273           | 1,043 | 1,563 | 752        | 20,000      | 525            | 3,883          | 27,390           |
|        |               |                |     |                |                  |              |                  |                |                 |                 |                  |       |       |            |             | 4              |                | -2,009           |
|        |               |                | # 6 | 筆 小計:          | 187.638          | 17.51        | 8 3.261          | 4.645          | 3.449           | 26.111          | 242.622          | 6.258 | 9.378 | 4.512      | 40.803      | 7.248          | 68.199         | 174.423          |

#### 4. 員工獎金資料列印

(1)員工獎金總表

| 8               | 員工獎金總表         |                   |
|-----------------|----------------|-------------------|
| 1.年度查詢:從 009701 | ⊎到 010511      |                   |
| 2.員工編號查詢 P00001 | ⊎到 PA1200 ⊌    | 轉出EXCEL           |
| 3. 獎金代號查詢 B01   | ⊎到 B05 U       | <b>D A A</b>      |
| 4.部門名稱查詢 生產部    | <b>⊎</b> 到 業務部 | Ⅰ F5預覽 F6列印 ESC結束 |

■ 可選擇獎金年度、員工編號、獎金代號、與部門,會列印出範圍內的獎金總表。

■ 可將資料轉出 EXCEL 檔案,也可列印出如下圖所示獎金總表。

| 部門         | 名稱: | 從    | 生産部     | ₩<br>======      |          |     | 到<br>      | 業<br>====    | 務部<br>====   |              |                 |               |     | ****      |        |      | ·                   |                |
|------------|-----|------|---------|------------------|----------|-----|------------|--------------|--------------|--------------|-----------------|---------------|-----|-----------|--------|------|---------------------|----------------|
| 部<br>===== | 「J  | *#   | 作用。<br> | 「貝」」<br>         | <b>涌</b> | 3呃1 | "貝工姓"      | *±*:<br>== : | 中段:          | "狭<br>====== | Ŧ               | ~~∄+<br>===== | "們" | *₩<br>=== |        | *怳金% | *忧金金観*<br>- ======= |                |
| 生產         | 部   |      |         | P0000:<br>P00004 | 1        |     | 李曉家        | 1            | D100<br>D100 | 年終結          | <b>陵金</b><br>陵金 |               |     |           | 1,489  | 6    | 89<br>127           | 1,400<br>1,988 |
|            |     |      |         | POUUU            | 1<br>1   |     | 万名善<br>方名善 |              | 1100         | 年終朝          | <b>逆金</b>       |               |     |           | 2,256  | 6    | 135                 | 2,121          |
|            |     |      |         | P00008           | 3        |     | 張仁如        |              | 0100         | 年終           | 獎金              |               |     |           | 52,698 | 6    | 3,162               | 49,536         |
|            |     |      |         |                  |          |     |            |              |              | -<br>#       | ŧ 5             | 筆,小           | 計:  |           | 60,814 | 30   | 3,648               | 57,166         |
| 業務         | 部   |      |         | P00005           | 5        |     | 王合同        | 3            | 0093         | 年終           | 獎金              |               |     |           | 71,446 | 6    | 4,287               | 67,159         |
|            |     |      |         | P00005           | 5        |     | 王合同        | 1            | 0093         | 年終           | 獎金              |               |     |           | 75,649 | 6    | 4,539               | 71,110         |
|            |     |      |         | P0000            | 7        |     | 黃信復        | - 33         | 0100         | 年終           | 埃金              | :             |     |           | 25,743 | 6    | 1,545               | 24,198         |
|            |     |      |         | P00010           | )        |     | 郭和美        | - 8          | 0100         | 年終           | 吳金              | 5             |     |           | 34,429 | 6    | 2,066               | 32,363         |
|            |     |      |         | P00010           | 2        |     | 郭和美        | 11           | 0100         | 年終編          | 獎金              |               |     |           | 29,510 | 6    | 1,771               | 27,739         |
|            |     |      |         |                  |          |     |            |              |              | -<br>尹       | ŧ 5             | 筆,小           | 計:  | 2         | 36,777 | 30   | 14,208              | 222,569        |
| 總計         | :共  | 10 3 | 至<br>一  |                  |          |     |            |              |              |              |                 |               |     | 2         | 97,591 | 60   | 17,856              | 279,735        |

### (2)員工獎金明細表

| 29              | 員工獎金明細列印   |           |            |
|-----------------|------------|-----------|------------|
| 1.獎金年度查詢 010311 | ■ 到 010311 | U.        |            |
| 2.員工編號查詢 P00001 | J 到 P00020 |           | 8 6        |
| 3.獎金代號查詢        | J 到 B05    | ₽<br>F5預覽 | F6列印 ESC結束 |

■ 可選擇獎金年度、員工編號、獎金代號,會列印出範圍間的獎金明細表。

■ 可列印出如下圖所示獎金明細表。

### \*\*\*普大科技有限公司\*\*\*

| 員工姓名:李曉家   | 員工編號:P00001 | 部 門:生產部        | 年 度:0100           |
|------------|-------------|----------------|--------------------|
| 獎金名稱:年終獎金  | 職 務:職務4     | 到職日:0095.08.30 | 員工類型:日薪            |
| 獎 金: 1,489 | 税 率: 6%     | 税金金額: 89       | <b>嘗領金額:</b> 1,400 |

### (3)員工獎金明細表(尺吋同薪資條)

| 3               | 員工獎金明細列印       |   |      | _         |       |
|-----------------|----------------|---|------|-----------|-------|
| 1.獎金年度查詢 010311 | ●到 010311      | ¥ |      |           |       |
| 2.員工編號查詢 P00001 | J 到 P00020     | ∎ |      | <u>En</u> |       |
| 3.獎金代號查詢        | <b>⊎</b> 到 B05 | ¥ | F5預覽 | F6列印      | ESC結束 |

\_

| 103年04月份員工獎金<br>員工姓名:王師世 員工編號:P00001 | 部 門 別:生産部        | 職務名稱:經理 |
|--------------------------------------|------------------|---------|
| 獎金名稱:年終獎金                            | 到 職 日:0098.12.26 | 員工類型:月薪 |
| 獎金金額: 10,000                         | 税 率:             | 2%      |
|                                      | 稅金金額:            | 200     |
|                                      | 健保補充費:           | 200     |
|                                      | <br>置領金額:        | 9,600   |

備 註:

#### (4)獎金電子郵件發送作業

獎金電子郵件寄送作業與薪資發送設定相同,可選擇獎金年度、獎金代號、與員工代號,一次發送。若不發送,可於最右側的Y點擊滑鼠左鍵兩次,就可取消。

| -<br>                                                        | 獎金電子郵件發                    | 送作業                                                |          |         | - • ×         |  |  |  |  |  |
|--------------------------------------------------------------|----------------------------|----------------------------------------------------|----------|---------|---------------|--|--|--|--|--|
| 目前發送伺服主機設定如下:                                                | 修改發送伺服主機設                  | 定                                                  |          | 今日日纬    | 期: 0103.11.13 |  |  |  |  |  |
| 郵件住址: support@mail.pota.com.tw                               | r                          | · · · · · · · · · · · · · · · · · · ·              | 薪資資料發送   |         |               |  |  |  |  |  |
| 郵件伺服器: mail.pota.com.tw 帳戶名稱: support                        |                            |                                                    |          |         |               |  |  |  |  |  |
| 1. 獎金年度香詢 [010311 ● 単 到 [010311 ● 単 3. 獎金代號香詢 ● ● 到 [805 ● ● |                            |                                                    |          |         |               |  |  |  |  |  |
| 2 局丁编號查詢 P00001 J 到 到 P0000                                  | 20                         | の「「」「」」で「」」「「」」」で「」」」「」」」「」」」」「「」」」」」で「」」」」」で「」」」」 | 94提取資料   | 發送電子郵件  | 結束            |  |  |  |  |  |
|                                                              |                            |                                                    |          |         |               |  |  |  |  |  |
| 教金年度 部門 員工編號 姓名                                              |                            | 一郵件 樊金名科                                           |          | 祝金 貫!   | 接金額 酸(Y)      |  |  |  |  |  |
| ▶ 103 業務部 P00006 土名球                                         | 總验理 lingling@yah<br>細屋 り り | 00.com 午続樊団                                        | 41303    | 2481    | 38872 Y       |  |  |  |  |  |
| 0103 生産部 P00008 陳陽強                                          | 課長 changchang@g            | mail.com 午發獎選                                      | <u> </u> | 1849    | 28969 Y       |  |  |  |  |  |
| 0103 生産部 P00017 土即向                                          | 副理 tungtung@out            | look.com 牛杀突击                                      | 63274    | 3796    | 59478 Y       |  |  |  |  |  |
|                                                              |                            |                                                    |          |         |               |  |  |  |  |  |
|                                                              |                            |                                                    |          |         |               |  |  |  |  |  |
|                                                              |                            |                                                    |          |         |               |  |  |  |  |  |
|                                                              |                            |                                                    |          |         |               |  |  |  |  |  |
|                                                              |                            |                                                    |          |         |               |  |  |  |  |  |
|                                                              |                            |                                                    |          |         |               |  |  |  |  |  |
|                                                              |                            |                                                    |          |         |               |  |  |  |  |  |
|                                                              |                            |                                                    |          |         |               |  |  |  |  |  |
|                                                              |                            |                                                    |          |         |               |  |  |  |  |  |
|                                                              |                            |                                                    |          |         |               |  |  |  |  |  |
|                                                              |                            |                                                    |          |         |               |  |  |  |  |  |
|                                                              |                            |                                                    |          |         | <b>v</b>      |  |  |  |  |  |
| ▲ ▼ 上頁下頁 第001/003                                            | 筆 自動全選 全部                  | 下選 選擇此筆 此筆不                                        | 選 已選擇欲   | 發送的收信人共 | : 3人          |  |  |  |  |  |
| ──:此底色代表已選定欲發送電子郵件的收信人                                       | 同部門全選                      | 同部門全不選                                             |          | 結束      |               |  |  |  |  |  |

■ 收到的電子郵件資料如下圖

| *** 預計發出郵件本文的樣示 ***                                  |    |
|------------------------------------------------------|----|
| *** 預計發出郵件本文的樣示 ***                                  | 離開 |
| 普大科技有限公司 103年度 員工獎金發放通知 员工姓名:王名玲 員工編號:P00006 部門別:業務部 |    |
|                                                      |    |
| <br>實領金額:38,872<br>備 註:                              | V  |

### 5. 期間發送電子郵件明細表

| 3                | 期間發送電子郵件明細表               | - • ×           |
|------------------|---------------------------|-----------------|
| 1.發送期間:從 0106.11 | 1.08 🕂 💵 到 0106.11.08 🕂 🖳 |                 |
| 2.員工編號:從 P00001  | ● 到 P00020                | F5預覽 F6列印 ESC結束 |

|               | 期間發送電子郵件明細表          |                           |                       |          |        |        |           |       |   |                     |                |  |
|---------------|----------------------|---------------------------|-----------------------|----------|--------|--------|-----------|-------|---|---------------------|----------------|--|
| 發送掉<br>查詢(    | 期間: 從 01<br>代號: 從 PC | .06.11.08 重<br>00001 到 PO | ∬ 0106.11.)<br>0020   | 08       |        |        |           |       |   |                     |                |  |
| <b></b><br>發送 | <br>日期/時             | <br>間*客戶                  | <b>編號*客戶</b>          | <br>名稱 씨 | 友 信    | 人      | ====<br>電 | <br>郵 | 地 | ==== =======<br>址*主 |                |  |
| 0106.         | 11.08 17:2           | 4:11 P0001                | ===== ====<br>0   陳將f | ± π      | inchu@ | nail.p | ota.c     | om.tw |   |                     |                |  |
| 總計:           | 共1筆                  |                           |                       |          |        |        |           |       |   |                     |                |  |
|               |                      |                           |                       |          |        |        |           |       |   | ** 列印               | 結束,報表共0001頁 ** |  |

### 6. 員工請假資料列印

| → 員工請假資料列印                                  |                  |       | - • <b>x</b>          |
|---------------------------------------------|------------------|-------|-----------------------|
| 1.查詢期間:從 0104.05.26 🕂 🛛 到 0105.01.27 🕂 🖳    |                  |       |                       |
| 2.員工編號:從 P00001 ■ 到 PA1200 ■                |                  |       | 轉出EXCEL               |
| <ol> <li>3.列印條件: ● 全部 ● 僅列印需扣款資料</li> </ol> | <b>込</b><br>F5預覽 | F6 列印 | <sup>白</sup><br>ESC結束 |

■ 可選擇員工編號,會列印出範圍間的請假資料報表。

■ 可選擇列印◎全部或◎僅列印需扣款資料。

| =======<br>員工編號 <sup>,</sup><br>======= | =======<br>*員工姓名 <sup>x</sup><br>======== | =======<br>《假 別<br>======== | <br>*請 假 起 始 時 間<br>                 | ==========<br>*請 假 結 束<br>========= | ======<br>〔時間*<br>====== | ===================================== | ===== ====<br>朙時數*扣款<br>===== ==== |
|-----------------------------------------|-------------------------------------------|-----------------------------|--------------------------------------|-------------------------------------|--------------------------|---------------------------------------|------------------------------------|
|                                         |                                           | 小計 共                        | <br>2筆,扣款日數                          | 0.0 天                               | 0.0 時                    | 49.0                                  | 3.0                                |
| P00018                                  | 郭師強                                       | 特休                          | 0099.09.27 13:00                     | 0099.09.27                          | 16:00                    |                                       | 3.0 Y                              |
|                                         |                                           | 小計 共                        | 1筆,扣款日數                              | 0.0 天                               | 3.0 時                    | 0.0                                   | 3.0                                |
| P00019                                  | 張合瓏                                       | 公假<br>特休                    | 0094.05.07 09:00<br>0095.04.29 11:00 | 0094.05.24<br>0095.05.15            | 12:00<br>18:00           | 17.0<br>16.0                          | 3.0<br>7.0                         |
|                                         |                                           | 小計 共                        | 2筆,扣款日數                              | 0.0 天                               | 0.0時                     | 33.0                                  | 10.0                               |
| P00020                                  | 王仁音                                       | 事假<br>事假                    | 0099.11.30<br>0099.12.28             | 0099.11.30<br>0099.12.28            |                          | 1.0<br>1.0                            | Y<br>Y                             |
|                                         |                                           | 小計 共                        | 2筆,扣款日數                              | 2.0 天                               | 0.0時                     | 2.0                                   | 0.0                                |

| ========<br>員工編號 <sup>3</sup> | =======<br>*員工姓名 <sup>×</sup> | =======<br>*假 別 <sup>;</sup> | *請假起始                    | =======<br>计时間: | =======<br>≭請 假 緒  | ======<br>吉 東 | =====<br>時間 <sup>;</sup> | =======<br>*請假日數* | ========<br>請假時數* | ====<br>扣款 |
|-------------------------------|-------------------------------|------------------------------|--------------------------|-----------------|--------------------|---------------|--------------------------|-------------------|-------------------|------------|
| P00018                        | =======<br>郭師強                | ========<br>特休               | 0099.09.27               | 13:00           | 0099.09            | .27 1         | =====<br>6:00            |                   | 3.0               | ====<br>Y  |
|                               |                               |                              |                          |                 | 共 1                | 筆,小           | │清十:                     | 0.0               | 3.0               |            |
| P00020                        | 王仁音                           | 事假<br>事假                     | 0099.11.30<br>0099.12.28 |                 | 0099.11<br>0099.12 | .30<br>.28    |                          | 1.0<br>1.0        |                   | Y<br>Y     |
|                               |                               |                              |                          |                 | 共 2                | 筆,小           | │/計:                     | 2.0               | 0.0               |            |

#### 7. 期間請假假別統計表列印

自行設定期間、與員工編號,可查詢每個員工於期間的休假假別與日時數。

| 3                | 期間請假假別統計表列印             |                  | -                | • •                     |
|------------------|-------------------------|------------------|------------------|-------------------------|
| 1.查詢期間:從 0104.06 | .17 🕂 到 0105.02.08 🗘 IJ |                  | 轉出EXC            | CEL                     |
| 2.員工編號:從 P00001  | ■ 到 PA1200              | <b>入</b><br>F5預覧 | <b>会</b><br>F6列印 | <mark>℃</mark><br>ESC結束 |

#### 査詢期間: 從 0104.06.17 到 0105.02.08 員工編號: 從 PO0001 到 PA1200

|        |           | =====<br>事 | ————————————————————————————————————— | 公    | ———<br>假 | 病    | <br>假  | <br>婚1 | <br>22 | ————————————————————————————————————— |       | ====<br>特( | ————<br>木 | ====<br>産l | <br>R | <br>生理 |       |      |       | 遲到  | ====<br>1] | <br>陪產 | <br>E1段 | ————<br>無兼 |       |
|--------|-----------|------------|---------------------------------------|------|----------|------|--------|--------|--------|---------------------------------------|-------|------------|-----------|------------|-------|--------|-------|------|-------|-----|------------|--------|---------|------------|-------|
| 員工編號   | * 員工姓名    | *日數*€      | 序 數≉                                  | 日敷判  | 時 數      | ₽日敷₹ | 時 數    | ■■     | 事 數≉   | 日數==                                  | 手數*   | 日敷間        | 事 數≉      | 日敷報        | 事 數≉  | 日敷時    | 數≠    | 日數=時 | 數     | 日數報 | 序數*        | 日敷=    | 序數≠     | ∃數≠₿       | 寺 數   |
| P00001 | - <u></u> | ·          |                                       |      |          |      |        |        |        |                                       |       | 26.0       | 1.000     |            |       |        |       |      |       |     |            |        |         |            |       |
| P00002 | 陳將復善      |            |                                       | 28.0 | 5.000    | 3.0  | 7.000  |        |        |                                       |       |            |           |            |       |        |       |      |       |     |            |        |         |            |       |
| P00003 | 陳仁復       |            |                                       |      |          |      |        | 19.0   | 4.000  |                                       |       | S.0        | 7.000     |            |       |        |       |      |       |     |            |        |         |            |       |
| P00005 | 黄愛罐       |            |                                       | 12.0 | 3.000    |      |        |        |        |                                       |       |            |           |            |       |        |       |      |       |     |            |        |         |            |       |
| P00006 | 王名玲       |            |                                       |      |          | 4.0  |        |        |        |                                       |       | 3.0        |           |            |       |        |       |      |       |     |            |        |         |            |       |
| P00007 | 張和家       |            |                                       |      |          |      |        |        |        | 14.0                                  | 5.000 |            |           |            |       |        |       |      |       |     |            |        |         |            |       |
| P00008 | 陳陽強       |            |                                       |      |          | 21.0 | 4.000  |        |        |                                       |       |            |           |            |       |        |       |      |       |     |            |        |         |            |       |
| P00009 | 陳義麗       |            |                                       |      |          |      |        |        |        |                                       |       | 22.0       | 4.000     |            |       |        |       |      |       |     |            |        |         |            |       |
| P00011 | 王仁音       |            |                                       |      |          |      |        |        |        |                                       |       | 13.0       | 3.000     |            |       |        |       |      |       |     |            |        |         |            |       |
| P00012 | 張長如       |            |                                       | 3.0  | 5.000    |      |        |        |        |                                       |       | 10.0       | 7.000     |            |       |        |       |      |       |     |            |        |         |            |       |
| P00014 | 土暁瓏       |            |                                       |      |          |      |        |        |        |                                       |       | 9.0        | 6.000     |            |       |        |       |      |       |     |            |        |         |            |       |
| P00019 | 唐將家       |            |                                       | 19.0 |          |      |        |        |        |                                       |       |            |           |            |       |        |       |      |       |     |            |        |         |            |       |
| P00020 | 陳明世       |            |                                       |      |          |      |        | 22.0   | 3.000  |                                       |       |            |           |            |       |        |       |      |       |     |            |        |         |            |       |
| PA1200 | 陳明世       | 1.0        | 8.000                                 |      |          |      |        |        |        |                                       |       |            |           |            |       |        |       |      |       |     |            |        |         |            |       |
| 總計:共   | 14 筆      | 1.0        | 8.000                                 | 62.0 | 13.000   | 28.0 | 11.000 | 41.0   | 7.000  | 14.0                                  | 5.000 | 88.0       | 28.000    | 0.0        | 0.000 | 0.0    | 0.000 | 0.0  | 0.000 | 0.0 | 0.000      | 0.0    | 0.000   | 0.0        | 0.000 |

### 8. 員工年度特休統計表列印

依照年度,可列印該年度員工已經特休的天數與時數。 (特休天數是讀取員工基本資料的可休天數) 該報表可轉出 EXCEL 檔案。

| <b>2</b>         | 員工年度特休統計表列印  |                   |
|------------------|--------------|-------------------|
| 1.查詢年度: 0105 - 年 |              | 轉出EXCEL           |
| 2.員工編號:從 P00001  | J 到 PA1200 J | La●□F5預覽F6列印ESC結束 |

查詢年度: 從 0105 員工編號: 從 P00001到 PA1200

| 員工編號   | *員工姓名*  |            | 特休 | 天數* | 已休 | 天 數* | 剩餘可休天數 |
|--------|---------|------------|----|-----|----|------|--------|
| P00001 | <br>王師世 | 0096.10.15 |    |     |    |      |        |
| P00002 | 陳將復善    | 0099.08.19 |    |     |    |      |        |
| P00005 | 黃愛耀     | 0100.05.02 |    |     |    |      |        |
| P00006 | 王名玲     | 0100.10.05 | 5天 |     |    |      | 5天     |
| P00007 | 張和家     | 0102.05.07 |    |     |    |      |        |

#### 9. 銀行轉帳資料列印

(1)薪資轉帳明細

| <b>3</b>                                                      | 員工薪資轉帳明細列印        |                                         |
|---------------------------------------------------------------|-------------------|-----------------------------------------|
| 1.薪資年月查詢 10501                                                |                   | 轉出EXCEL                                 |
| <ol> <li>4.員工編號宣詞:從 P00001</li> <li>3.銀行帳號: ● 全部 ○</li> </ol> | ▲ 新 PA1200 僅印有帳號的 | ▲ <b>全</b> 產生<br>F5預5<br>F6列印 文字檔 ESC結束 |

- 可選擇薪資年月、員工編號,會列印出範圍間的薪資轉帳明細表。
- 可選擇僅列印員工基本資料有建立銀行帳號的資料。
- 可列印出如下圖所示資料報表。
- 可轉出 EXCEL 檔案或文字檔案做其他應用。

#### 薪資年月:從 10501 員工編號:從 P00001到 PA1200

| ======  | =========<br>∗ੁ⊑⊱6ੁਸ਼ਿ | : =======<br>*므 구 | == ==<br>بينيد | ===<br>,,,,,, | _====<br>∗∕¢Ħ | =====<br>/= | =====<br>== | :====<br>t A | = ==:<br>+*:完 | =====::<br>ふぉ キゥ | ====<br>二次、 | ========<br>₩ 白./\`₩₩⇒₽₽ |
|---------|------------------------|-------------------|----------------|---------------|---------------|-------------|-------------|--------------|---------------|------------------|-------------|--------------------------|
| 現 次     | *貝上編號                  | ↑貝 上              | 夝              | ÷Д'           | *季区           | 1Ţ          | ΨĘ          | \$ 5         | 吃↑頁           | 視 新              | 頁           | *身刀砲子弧                   |
|         | =========              |                   | ====           | ===           | ====          | =====       | =====       | =====        | = ==:         | ======           | ===         | ==========               |
| 1       | P00001                 | 土即世               |                |               | 3443          | 96433       | 50026       | 01906        | 0             | 36,              | 102         | X410565098               |
| 2       | P00002                 | 陳將復               | 善              |               | 5134;         | 20524       | 97241       | 23678        | 9             | 51,              | 117         | Q362594784               |
| 3       | P00003                 | 陳仁復               |                |               | 8046          | 36098       | 87985       | 96532        | 7             | 49,              | 194         | C805637971               |
| 4       | P00004                 | 王義光               | 強              |               | 0801          | 79084       | 36784       | 28325        | 5             | 37,0             | 074         | G272567090               |
| 5       | P00006                 | 王名玲               |                |               | 5271          | 90163       | 92379       | 49027        | 2             | 45,              | 881         | W167580611               |
| б       | P00008                 | 陳陽強               |                |               | 9808          | 35904       | 01933       | 87399        | 5             | 32,              | 736         | L717314009               |
| 7       | P00011                 | 王仁音               |                |               | 3079          | 26949       | 30891       | 79808        | 9             | 43,4             | 436         | ¥635385335               |
| 8       | P00013                 | 張義如               |                |               | 5837          | 11081       | 88488       | 78671        | 3             | 77,3             | 883         | X902718144               |
| 9       | P00014                 | 王曉瓏               |                |               | 3724          | 70901       | 96866       | 643245       | 5             | 32,0             | 032         | H196305917               |
| 10      | P00015                 | 李信同               |                |               | 8095          | 01552       | 18791       | 69858        | 0             | 40,3             | 289         | M761477909               |
| 11      | P00016                 | 張山如               |                |               | 8785          | 99263       | 19284       | 48544        | 0             | 43,9             | 947         | I989409358               |
| 12      | P00017                 | 王師同               |                |               | 1979          | 18581       | 76107       | 82330        | 4             | 33,              | 324         | 8690391348               |
| 13      | P00018                 | 唐慕光               |                |               | 1484          | 39144       | 36622       | 30825        | 3             | 47,3             | 802         | 1/246586005              |
| 14      | P00019                 | 唐將家               |                |               | 2240          | 06153       | 79504       | 23615        | 9             | 45,              | 159         | Z780521210               |
| 15      | P00020                 | 陳明世               |                |               | 9011          | 06355       | 74165       | 13611        | 8             | 31.              | 349         | N711519469               |
| 16      | PA1200                 | 陳明世               |                |               | 9011          | 06355       | 74165       | 513611       | 8             | 34,              | 108         | N711519469               |
| <br>總計: | <br>共 16 筆             |                   |                |               |               |             |             |              |               | <br>681,4        | 433         |                          |

#### (2)獎金轉帳明細

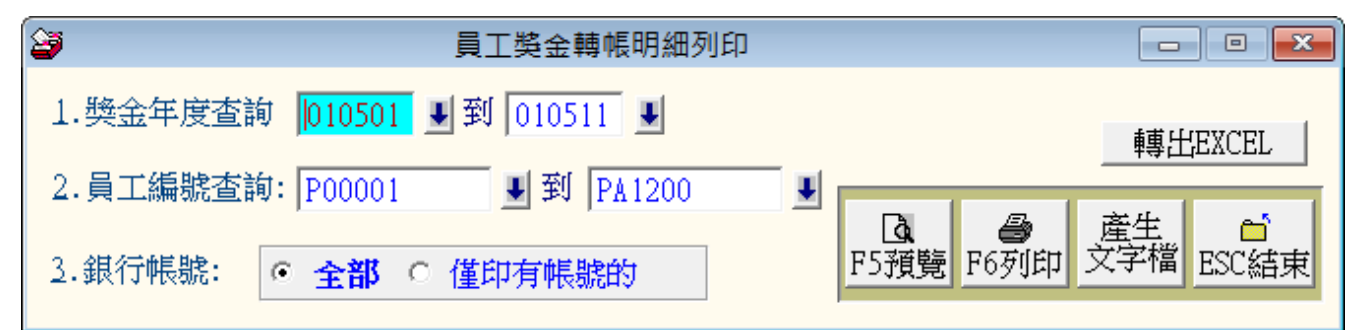

- 可選擇獎金年度、員工編號,會列印出範圍間的獎金轉帳明細表。
- 可選擇僅列印員工基本資料有建立銀行帳號的資料。
- 可列印出如下圖所示資料報表。
- 可轉出 EXCEL 檔案或文字檔案做其他應用。

獎金年度月份: 從 010501到 010511 員工編號: 從 P00001到 PA1200

| ====<br>項: | ———————————————————————————————————— | *員工 }   | 姓名 | = ====<br>*銀<br> | 行        | ========<br>帳 | ===== ===<br>號*實<br> | 領獎    | ==<br>金* | =====<br>身分證 | ====<br>字號 |
|------------|--------------------------------------|---------|----|------------------|----------|---------------|----------------------|-------|----------|--------------|------------|
| 1          | <br>P00001                           | <br>王師世 |    | <br>3443         |          | 5002601       | <br>9060             | 49.9  | 74       | X4 1056      | <br>5098   |
| 2          | P00013                               | 張義如     |    | 5837             | 711081:  | 8848878       | 6713                 | 3,4   | 82       | X90271:      | 8144       |
| 3          | P00014                               | 王曉瓏     |    | 3724             | 170901   | 9686643;      | 2455                 | 42,2  | Ŵ5       | H19630       | 5917       |
| 4          | P00015                               | 李信同     |    | 8095             | 501552   | 1879169       | 8580                 | 54,4  | 74       | M76147       | 7909       |
| 5          | P00017                               | 王師同     |    | 1979             | 18581    | 7610782       | 3304                 | 56,3  | 47       | H69039       | 1348       |
| б          | P00006                               | 王名玲     |    | 5271             | 190163   | 9237949       | 0272                 | 60,0  | 75       | ₩16758       | 0611       |
| 7          | P00016                               | 張山如     |    | 8785             | 599263   | 1928448       | 5440                 | 50,9  | 27       | I98940       | 9358       |
| 8          | P00002                               | 陳將復善    |    | 5134             | 1205249  | 9724123       | 6789                 | 62,0  | 28       | Q36259       | 4784       |
| 9          | P00002                               | 陳將復善    |    | 5134             | 1205249  | 9724123       | 6789                 | 62,0  | 28       | Q36259       | 4784       |
| 10         | P00011                               | 王仁音     |    | 3079             | 26949.   | 3089179       | 8089                 | 49,5  | 67       | V63538       | 5335       |
| 11         | P00009                               | 陳義麗     |    | 0842             | 2847 15' | 7667664       | 3970                 | 2,4   | 38       | ₩20261       | 3399       |
| 12         | P00016                               | 張山如     |    | 8785             | 599263   | 1928448       | 5440                 | 70,5  | 14       | I98940       | 9358       |
| 13         | P00018                               | 唐慕光     |    | 1484             | 139144.  | 3662230       | 8253                 | 69,2  | 01       | V24658       | 6005       |
| 14         | P00007                               | 張和家     |    | 7 173            | 300848;  | 2776622       | 8366                 | 65,9  | 23       | D95329       | 5550       |
| 15         | P00012                               | 張長如     |    | 6717             | 799792;  | 2108977       | 3502                 | 46,0  | 48       | D39498       | 5772       |
| <br>總計     | ├: 共 15 筆                            |         |    |                  |          |               |                      | 745,2 | 31       |              |            |

### A. 所得扣繳憑單報表

(1)期間所得格式統計表

| 1.所得給付年度: 0104 日本 日本 日本 日本 日本 日本 日本 日本 日本 日本 日本 日本 日本 | □<br>ESC結束  |
|-------------------------------------------------------|-------------|
| ▲ 格式代號 ▲ 所得格式名稱 │ 份   數 │ 給付總額 │ 扣繳稅額 │ 給付淨額 │ 自提     | <u>勞退金 </u> |
| ▶ 50 薪資 18 9,128,215 379,276 8,748,939 555            | ,080        |
|                                                       |             |
|                                                       |             |
|                                                       |             |
|                                                       |             |
|                                                       |             |
|                                                       |             |
|                                                       |             |
|                                                       |             |
|                                                       |             |
|                                                       |             |
|                                                       |             |
|                                                       |             |
|                                                       |             |
|                                                       | -           |

择 F4查詢 可顯示符合條件的期間所得格式資料。

可列印出如以下的期間所得類別統計報表。 

[期間所得類別統計報表]

第1頁/共1頁

給付年度:0104

| =======<br>格式代號 | ======<br>*所 | <br><br> | ========<br>名 | === =====<br>稱*份 | ==== ===<br>數*給 | <br>付 總 | === =<br>額料  | ========<br>扣繳 稅額 | · =====<br>[*給 付 |           | =====================================  |
|-----------------|--------------|----------|---------------|------------------|-----------------|---------|--------------|-------------------|------------------|-----------|----------------------------------------|
| ======<br>50    | ======<br>薪資 | <br>     |               | === =====        | 18              | 9,128,  | === =<br>215 | 379,276           | 8,               | ,748 ,939 | ====================================== |
| 總計:共            | <br>1 筆      | <br>     |               |                  | 18              | 9,128,  | 215          | 379,276           | 8,               | ,748 ,939 | 553,080                                |

#### (2)期間所得明細報表

| 8 | 期間所得明  | 細資料查詢報表    |      |         |          |           |        |         | - 5       | <b>- X</b> |
|---|--------|------------|------|---------|----------|-----------|--------|---------|-----------|------------|
|   | 1.所得給  | 付年度: 0109  |      |         |          |           |        |         |           |            |
|   | 2.所屬年  | 月:從 0109 - | ]÷ 年 | 01 - ÷月 | 到 0109 - | ⇒年 12 • ÷ | 月      | 將報      | 表轉出 EXCEL |            |
|   | 3.員工編  | 號:從 P00001 |      | ■到 P000 | 020      |           |        |         |           | 1          |
|   | 4. 選擇項 | 目: • 明編    | ŧ    | ○ 總計    |          |           | F4     | 查詢 F5預覽 | F6列印 ESC結 | 涑          |
|   | 員工代號   | 姓 名        | 格式   | 啟始年月    | 結束年月     | 給付金額      | 扣繳稅額   | 給付淨額    | 自提勞退金     | *          |
| • | P00001 | 王師世        | 50   | 010901  | 010912   | 474,260   | 12,516 | 461,744 | 33,325    |            |
| Π | P00002 | 陳將復善       | 50   | 010901  | 010912   | 593,737   | 7,716  | 586,021 | 40,959    |            |
| Π | P00003 | 陳仁復        | 50   | 010901  | 010912   | 607,666   | 9,348  | 598,318 | 42,224    |            |
|   | P00004 | 王義光強       | 50   | 010901  | 010912   | 469,044   | 27,696 | 441,348 | 32,861    |            |
| Π | P00006 | 王名玲        | 50   | 010901  | 010912   | 571,509   | 31,656 | 539,853 | 39,510    |            |
| Π | P00008 | 陳陽強        | 50   | 010901  | 010912   | 426,378   | 34,380 | 391,998 | 30,914    |            |
| Π | P00011 | 王仁音        | 50   | 010901  | 010912   | 536,357   | 12,360 | 523,997 | 37,136    |            |
|   | P00013 | 張義如        | 50   | 010901  | 010912   | 1,005,569 | 10,380 | 995,189 | 66,935    |            |
| Π | P00014 | 王曉瓏        | 50   | 010901  | 010912   | 427,731   | 20,556 | 407,175 | 30,011    |            |
| Π | P00015 | 李信同        | 50   | 010901  | 010912   | 570,166   | 35,160 | 535,006 | 39,587    |            |
|   | P00016 | 張山如        | 50   | 010901  | 010912   | 603,936   | 18,696 | 585,240 | 41,471    |            |
|   | P00017 | 王師同        | 50   | 010901  | 010912   | 510,904   | 33,252 | 477,652 | 35,618    |            |
|   | P00018 | 唐慕光        | 50   | 010901  | 010912   | 600,367   | 34,260 | 566,107 | 41,216    | ¥          |

■ 可選擇給付年度、所屬年月、和員工編號範圍來列印期間所得明細報表。

■ 可選擇列印明細表或總表。

■ 可列印出如以下的報表。

給付年度: 0104 查詢代號:由 P00001 到 P00005

| =======<br>員工代號 <sup>%</sup> | ==============<br>啦                    | == ====<br>名*格式 | ===================================== | =========<br>*結束年月*約 | ========<br>給 付 至 | ====<br>注額: | ========<br>*扣繳 稅額* | ===================================== | === ================================= |
|------------------------------|----------------------------------------|-----------------|---------------------------------------|----------------------|-------------------|-------------|---------------------|---------------------------------------|---------------------------------------|
| ========<br>D0.000.1         | ====================================== | 50              |                                       |                      | =======<br>100    | 105         | 12 516              | =======<br>/65                        | === ===========<br>660 22 242         |
| P00002                       | 東將復善                                   | 50              | 010401                                | 010412               | 478<br>600        | ,185        | 7.716               | 403,<br>592.                          | 995 41.307                            |
| P00002                       | 陳將復善                                   | 50              | 010404                                | 010404               | 65                | ,987        | 3,959               | 62,                                   | 028 0                                 |
| P00003                       | 陳仁復                                    | 50              | 010401                                | 010412               | 598               | ,091        | 9,348               | 588,                                  | 743 41,781                            |
| P00003                       | 陳仁復                                    | 50              | 010407                                | 010407               | 58                | ,656        | 3,519               | 55,                                   | 137 0                                 |
| P00004                       | 王義光強                                   | 50              | 010401                                | 010412               | 467               | ,827        | 27,696              | 440,                                  | 131 32,927                            |
| P00005                       | 黃愛耀                                    | 50              | 010410                                | 0 104 10             | 27                | ,940        | 1,676               | 26,                                   | 264 0                                 |
| 總計:共                         | 7 筆                                    |                 |                                       |                      | 2,297             | ,397        | 66,430              | 2,230,                                | 967 149,358                           |

٦

#### (3)期間扣繳憑單列印

| 8 | <b>)</b> |            |    | 1        | 期間扣繳慿單 | 國印        |        |           |            | x |
|---|----------|------------|----|----------|--------|-----------|--------|-----------|------------|---|
|   | 1.所得給    | 付年度: 0104  | 1  |          |        |           |        |           | <b>a</b> 6 |   |
|   | 2.員工編    | 號:從 P00001 |    | J 到 PA12 | 00 📕   |           | F4     | 查詢 [5預覽]  | F6列印 ESC結束 | ₹ |
|   | 員工代號     | 姓 名        | 格式 | 啟始年月     | 結束年月   | 給付金額      | 扣繳稅額   | 給付淨額      | 自提勞退金      |   |
|   | P00001   | 王師世        | 50 | 010401   | 010412 | 478,185   | 12,516 | 465,669   | 33,343     |   |
|   | P00002   | 陳將復善       | 50 | 010401   | 010412 | 666,698   | 11,675 | 655,023   | 41,307     |   |
|   | P00003   | 陳仁復        | 50 | 010401   | 010412 | 656,747   | 12,867 | 643,880   | 41,781     |   |
|   | P00004   | 王義光強       | 50 | 010401   | 010412 | 467,827   | 27,696 | 440,131   | 32,927     |   |
|   | P00005   | 黃愛耀        | 50 | 010410   | 010410 | 27,940    | 1,676  | 26,264    | 0          |   |
|   | P00006   | 王名玲        | 50 | 010401   | 010412 | 733,033   | 42,032 | 691,001   | 38,889     | - |
|   | P00007   | 張和家        | 50 | 010401   | 010401 | 51,675    | 3,101  | 48,574    | 0          | - |
|   | P00008   | 陳陽強        | 50 | 010401   | 010412 | 515,512   | 39,423 | 476,089   | 31,145     | - |
|   | P00010   | 陳將佳        | 50 | 010402   | 010406 | 109,702   | 6,582  | 103,120   | 0          |   |
|   | P00011   | 王仁音        | 50 | 010401   | 010412 | 752,283   | 25,649 | 726,634   | 36,688     | - |
|   | P00012   | 張長如        | 50 | 010411   | 010411 | 45,926    | 2,756  | 43,170    | 0          | - |
|   | P00013   | 張義如        | 50 | 010401   | 010412 | 1,010,974 | 10,380 | 1,000,594 | 67,289     |   |
|   | P00014   | 王曉瓏        | 50 | 010401   | 010412 | 423,319   | 20,556 | 402,763   | 29,733     |   |
|   | P00015   | 李信同        | 50 | 010401   | 010412 | 630,819   | 38,637 | 592,182   | 39,649     |   |
|   | P00016   | 張山如        | 50 | 010401   | 010412 | 604,893   | 18,696 | 586,197   | 41,695     | - |

可選定特定給付年度和代號範圍來列印期間扣繳憑單。

■ 可列印出如以下的扣繳憑單報表。

### 各類所得扣繳暨免扣繳憑單 租債房屋之房屋親籍編號:

| (媒體申        | 報專用)   | 411      | 保护层      | that .    |                  |  |
|-------------|--------|----------|----------|-----------|------------------|--|
| 扣缴單位統一編號    | 稽徵機關   | 稽徵機關 製 單 |          | 就         | 格式代號與所得類別        |  |
|             |        |          |          |           | 50               |  |
| 所得人統一編(證)号  | 虎 國內有  | 無住所      | 所得人      | 、執業別代號    | (或帳號)或外僑護照號碼     |  |
| X410565***  | 有(Ⅴ)   | 魚()      |          |           |                  |  |
| 所得人姓名 王師世   |        |          |          |           |                  |  |
| 所得人地址 户籍地   | 址:王師世  |          |          |           |                  |  |
| 所得所屬自       | ₣ 月    | 所得给付年    | -度       | 依勞退條例自    | 自願提繳之退休金額(E)     |  |
| 自109年01月至10 | )9年12月 | 109      |          | 33, 325 / |                  |  |
| 给付總額(A)     | 扣缴率    | 扣繳稅額     | .額(B) 給付 |           | 淨額 (A) - (B)     |  |
| 474, 260    | %      |          | 12, 51   | 6         | 461,744 元        |  |
| 扣 缴         | 單位     |          |          | (本欄)      | 掃描編號<br>青勿填寫或蓋章) |  |
| 名稱          |        |          |          |           |                  |  |
| 地址          |        |          |          |           |                  |  |
| 扣繳<br>義務人   |        |          |          |           |                  |  |

第一聯:報核(存根聯) 本聯曲扣繳義務人申報交稽徵機關送財稅資料中心掃描後由該中心交還扣繳單位存查。

### B. 所得媒體申報轉出

| 2 | 所得媒體申                                                            | 報轉出作業 |      |        |        |           |        |         | _ 0                                   | ×   |  |  |
|---|------------------------------------------------------------------|-------|------|--------|--------|-----------|--------|---------|---------------------------------------|-----|--|--|
| 1 | 1.所得給付年度: 0109<br>2.員工編號:從 P00001 ♥ 到 P00020 ♥ F4查詢 (UTF8) ESC結束 |       |      |        |        |           |        |         |                                       |     |  |  |
| Г | 日十代態                                                             | 一班 名  | - 格式 | 的始生日   | ✓      | 给付全額      | 扣繳稅銷   | 給付淨額    | 白提登退全                                 | A . |  |  |
| , | P00001                                                           | 王師世   | 50   | 010901 | 010912 | 474,260   | 12,516 | 461,744 | 33,325                                |     |  |  |
|   | P00002                                                           | 陳將復善  | 50   | 010901 | 010912 | 593,737   | 7,716  | 586,021 | 40,959                                | _   |  |  |
|   | P00003                                                           | 陳仁復   | 50   | 010901 | 010912 | 607,666   | 9,348  | 598,318 | 42,224                                | _   |  |  |
|   | P00004                                                           | 王義光強  | 50   | 010901 | 010912 | 469,044   | 27,696 | 441,348 | 32,861                                | -   |  |  |
|   | P00006                                                           | 王名玲   | 50   | 010901 | 010912 | 571,509   | 31,656 | 539,853 | 39,510                                |     |  |  |
|   | P00008                                                           | 陳陽強   | 50   | 010901 | 010912 | 426,378   | 34,380 | 391,998 | 30,914                                |     |  |  |
|   | P00011                                                           | 王仁音   | 50   | 010901 | 010912 | 536,357   | 12,360 | 523,997 | 37,136                                |     |  |  |
|   | P00013                                                           | 張義如   | 50   | 010901 | 010912 | 1,005,569 | 10,380 | 995,189 | 66,935                                |     |  |  |
|   | P00014                                                           | 王曉瓏   | 50   | 010901 | 010912 | 427,731   | 20,556 | 407,175 | 30,011                                |     |  |  |
|   | P00015                                                           | 李信同   | 50   | 010901 | 010912 | 570,166   | 35,160 | 535,006 | 39,587                                |     |  |  |
|   | P00016                                                           | 張山如   | 50   | 010901 | 010912 | 603,936   | 18,696 | 585,240 | 41,471                                |     |  |  |
|   | P00017                                                           | 王師同   | 50   | 010901 | 010912 | 510,904   | 33,252 | 477,652 | 35,618                                |     |  |  |
|   | P00018                                                           | 唐慕光   | 50   | 010901 | 010912 | 600,367   | 34,260 | 566,107 | 41,216                                |     |  |  |
|   | P00019                                                           | 唐將家   | 50   | 010901 | 010912 | 601,713   | 23,076 | 578,637 | 41,335                                |     |  |  |
|   |                                                                  |       |      |        |        |           |        |         |                                       | -   |  |  |
|   | · · · · · · · · · · · · · · · · · · ·                            |       |      | 20     | 0      |           |        |         | · · · · · · · · · · · · · · · · · · · |     |  |  |

B4員工所得資料 完成後,才可使用本功能,選定特定給付年度和代號範圍,按下產
 生文字檔(UTF8) 完成所得媒體申報轉出表。

### C. 期間雇主提繳勞工退休金統計表

| 3                                                                | 期間雇主提繳勞工退休金統計表              |                              |
|------------------------------------------------------------------|-----------------------------|------------------------------|
| 1.薪資年月查詢 10306                                                   | ■到 10501                    | 轉出EXCEL                      |
| <ol> <li>2.員工編號查詢 P00001</li> <li>3.部門名稱查詢 <u>生產部</u></li> </ol> | ● 到 PA1200 ●<br>● 到 ¥ 到 業務部 | ▲ <b>● ● ● ● ● ● ● ● ● ●</b> |

依照每次薪資發放所記錄的雇主提繳勞工退休金的記錄,可統計期間雇主所提撥金額。

| 薪資<br>員工<br>部門 | 年月<br>編號<br>名稱 | :從<br>:從<br>:從 | 105<br>P00<br>業矛 | 01 到<br>001<br>勞部<br>                          | ∫ 1C<br>劉 P      | )501<br>)A1200<br>到               | 業  | 務部 | ;                                    |                                |                      |                                   |
|----------------|----------------|----------------|------------------|------------------------------------------------|------------------|-----------------------------------|----|----|--------------------------------------|--------------------------------|----------------------|-----------------------------------|
| 部              | 門              | 名              | 稱                | *員工編                                           | 虩                | <br>*員工姓名 <sup>;</sup>            | *實 | 領  | 金                                    | 額                              | *雇主提退金額              | *自提勞退金額                           |
| <br>業務         | 部              |                |                  | P00002<br>P00006<br>P00014<br>P00020<br>PA1200 | 2<br>5<br>4<br>) | 陳名玲<br>王曉<br>明明<br> 陳明<br>  陳<br> |    |    | 51,1<br>45,8<br>32,0<br>31,3<br>34,1 | 117<br>381<br>32<br>349<br>108 | 0<br>0<br>0<br>3,600 | 3,651<br>3,403<br>2,467<br>0<br>0 |
|                |                |                |                  | 共                                              | 5 🕯              | 筆,小計:                             |    | 1  | 94,4                                 | 487                            | 3,600                | 9,521                             |
| 總計             | <br>: 共        |                | <br>¥            |                                                |                  |                                   |    | 1  | <br>94,4                             | 487                            | 3,600                | 9,521                             |

### 柒、系統維護作業

1. 資料庫檔案索引

| 資料庫檔                                                | 案維護           | _ <b>-</b> × |  |  |  |  |  |  |  |
|-----------------------------------------------------|---------------|--------------|--|--|--|--|--|--|--|
| 備註: 1.此功能將自動檢查檔案,並重新整理與索引<br>以提高檔案讀取效率.             |               |              |  |  |  |  |  |  |  |
| <ol> <li>執行時需設為檔案專用,請確定無其他程式<br/>使用此資料庫.</li> </ol> |               |              |  |  |  |  |  |  |  |
| 3.執行此功能並不會改變資料庫檔案原有資料.                              |               |              |  |  |  |  |  |  |  |
| 欲整理資料庫: DATABASE \]                                 | PA90\PA70.DBC |              |  |  |  |  |  |  |  |
| 應整理檔案共:                                             | 12 個          |              |  |  |  |  |  |  |  |
| 已整理檔案共:                                             | 0 個           |              |  |  |  |  |  |  |  |
| 未整理檔案共:                                             | 12 個          |              |  |  |  |  |  |  |  |
| 處理狀況:請按<開始整理>針                                      | 建重新整理檔案與索引    |              |  |  |  |  |  |  |  |
| 2,6 - 1 - 2                                         |               |              |  |  |  |  |  |  |  |
| 開始整理(Y)                                             | 结 束 (E)       |              |  |  |  |  |  |  |  |

■ 資料庫檔案維護的目的在於自動檢查檔案,並重新整理與索引,以提高讀取效率。

■ 執行時需設為檔案專用,並確定並無其他程式使用此資料庫。

■ 執行此功能並不會改變資料庫檔案原有資料。

#### 2. 資料庫拷備留底

| 3 | 資料庫檔案拷備留底處理                                                                                                    | - • × |  |  |  |  |  |  |
|---|----------------------------------------------------------------------------------------------------|-------|--|--|--|--|--|--|
|   | 備註: 1.此功能將自動拷備整個系統的資料庫資料到所選定的留底目錄,以供將來於特殊狀況導致資料庫毀損時<br>(如硬碟機毀損、電腦中毒等狀況),可使用本系統另提供的 "資料庫回復處理"功能將系統資料庫回<br>復到與以前留底資料庫完全相同的資料狀況。 |       |  |  |  |  |  |  |
|   | 2.建議定期執行此拷備留底作業,並可考慮存到不同目錄或不同磁碟機或隨身碟。                                                                                         |       |  |  |  |  |  |  |
|   | 3.執行此作業時需設為資料庫檔案專用,請確定無其他程式正在使用此系統。                                                                                           |       |  |  |  |  |  |  |
|   | 4.執行此作業並不會改變目前資料庫原有資料。                                                                                                    |       |  |  |  |  |  |  |
|   |                                                                                                    |       |  |  |  |  |  |  |
|   | 本系統資料庫: PA70                                                                                                    |       |  |  |  |  |  |  |
|   | 上次留底時間: 沒有上次拷備留底記錄                                                                                                    |       |  |  |  |  |  |  |
|   | 上次留底目錄: 沒有上次拷備留底記錄                                                                                                    |       |  |  |  |  |  |  |
|   | 選擇留底目錄: C:\USERS\明軒\DESKTOP\PA90資料庫留底目錄\20170606_120341\                                                                      |       |  |  |  |  |  |  |
|   | 將系統資料庫檔案: PA70.DCT                                                                                                    |       |  |  |  |  |  |  |
|   | 拷備到留底目錄下: C:\Users\明軒\Desktop\PA90資料庫留底目錄\20170606_120341\PA70.DCT                                                            |       |  |  |  |  |  |  |
|   | 開始拷備(Ⅰ) 結 束(Ⅱ)                                                                                                    |       |  |  |  |  |  |  |

- 此功能將自動拷備資料庫檔案到所設定的目錄,以供留底。
- 僅需點選「開始拷備」即可。
- 執行時需設為檔案專用,請確定無其他程式正在使用此資料庫。
- 3. 資料庫回復處理

| 資料庫檔案回復處理                                                                        | ×            |
|----------------------------------------------------------------------------------|--------------|
| 備註: 1.此功能將以前拷備留底的備份資料庫覆蓋到目前系統的資料庫。 <警告:>將取代目前系統                                  | 施的資料庫。       |
| 2.執行此作業時需設為資料庫檔案專用,請確定無其他程式正在使用此系統。                                              |              |
| 3.執行此作業將毁掉目前系統內資料庫,且無法回復原資料(將被所回復的資料庫取代),並<br>本系統另提供的 "資料庫拷備留底"功能將目前系統資料庫先行拷備留底。 | 書議可使用        |
| 本系統資料庫:PA70                                                                      |              |
| 上次留底時間: 0106.06.06 12:04:02 (已過了 0 天)                                            |              |
| 上次留底目錄: C:\Users\明軒\Desktop\PA90資料庫留底目錄\20170606_120341\                         |              |
| 備註:上次留底資訊係參考目前系統資料庫,成功回復替換資料庫後,將是該資料庫的上次留加                                       | <b>善資訊</b> 。 |
| 選擇留底目錄: C:\USERS\明軒\DESKTOP\PA90資料庫留底目錄\20170606_120341\                         |              |
| 此留底目錄拷備時間為: 0106.06.06 12:04:02 (0 天前)                                           |              |
| 從原留底檔案目錄: C:\Wsers\明軒\Desktop\PA90資料庫留底目錄\20170606_120341\R_DEPT.DE              | 3F           |
| 回復到系統資料庫: R_DEPT.DBF                                                             |              |
|                                                                                  |              |
| 開始回復(I)                                                                          | 結 東 (N)      |

■ 此功能將自動從留底檔案轉到所設定的目錄,回復資料。

- 執行時需設為檔案專用,請確定無其他程式正在使用此資料庫。僅需點選「開始回復」 即可。
- 執行本程式,現有系統內的資料會被回復處理的資料庫覆蓋,請先確認版本後再執行本程式。如需保留,請先用資料庫拷備留底功能。

#### 4. 設定登錄者密碼權限

可設定登入者使用名稱、密碼及使用期限。如下圖所示。

|   | 設定登錄者密碼權限                                                                                                    |        |       |            |            |          |  |  |  |  |  |  |  |
|---|----------------------------------------------------------------------------------------------------|--------|-------|------------|------------|----------|--|--|--|--|--|--|--|
|   | No.                                                                                                    | 使用者帳號  | 使用者姓名 | 設定密碼       | 使用期限       | <b>A</b> |  |  |  |  |  |  |  |
|   | 0001                                                                                                    | WANG   |       | 0502       | 2024.11.10 |          |  |  |  |  |  |  |  |
| ┡ |                                                                                                    |        |       |            |            |          |  |  |  |  |  |  |  |
| ┣ |                                                                                                    |        |       |            |            |          |  |  |  |  |  |  |  |
| H |                                                                                                    |        |       |            |            |          |  |  |  |  |  |  |  |
| H |                                                                                                    |        |       |            |            |          |  |  |  |  |  |  |  |
|   |                                                                                                    |        |       |            |            |          |  |  |  |  |  |  |  |
|   |                                                                                                    |        |       |            |            |          |  |  |  |  |  |  |  |
|   |                                                                                                    |        |       |            |            |          |  |  |  |  |  |  |  |
| ┢ |                                                                                                    |        |       |            |            |          |  |  |  |  |  |  |  |
| ┢ |                                                                                                    |        |       |            |            |          |  |  |  |  |  |  |  |
| H |                                                                                                    |        |       |            |            | <b>_</b> |  |  |  |  |  |  |  |
| ŧ | ŧ:                                                                                                    | 1 個使用者 | 新增使用者 | 刪除使用者   存入 |            |          |  |  |  |  |  |  |  |
| 俳 | <ul> <li>★「「「」」、「」」</li> <li>新增使用者」「「」」「「」」「「」」」</li> <li>「「」」「」」</li> <li>「「」」「」」</li> <li>「」」「」」</li> <li>「」」「」」「」」</li> <li>「」」「」」「」」</li> <li>「」」「」」「」」</li> <li>「」」「」」「」」</li> <li>「」」「」」</li> <li>「」」「」」</li> <li>「」」「」」</li> <li>「」」「」」</li> <li>「」」「」」</li> <li>「」」「」」</li> <li>「」」「」」</li> <li>「」」「」」</li> <li>「」」「」」</li> <li>「」」</li> <li>「」</li> <li>「」</li> <li>「」」</li> <li>「」」</li> <li>「」」</li> <li>「」」</li> <li>「」」</li> <li>「」」</li> <li>「」」</li> <li>「」」</li> <li>「」」</li> <li>「」」</li> <li>「」」</li> <li>「」」</li> <li>「」」</li> <li>「」」</li> <li>「」</li> <li>「」</li> <li>「」</li> <li>」</li> <li>「」</li> <li>」</li></ul> |        |       |            |            |          |  |  |  |  |  |  |  |

■ 設定登入者使用名稱、密碼、及使用期限。

■ 如不設定帳號密碼,可於本畫面中設定進入系統不需登錄。

### 5. 各程式權碼設定

| 影 | 設定登錄者密碼權限 |              |                      |         |            |   |  |  |  |  |  |  |  |
|---|-----------|--------------|----------------------|---------|------------|---|--|--|--|--|--|--|--|
|   | No.       | 使用者名稱        | 設定密碼                 | 權限      | 使用期限       |   |  |  |  |  |  |  |  |
|   | 0001      | 12345        | ****                 | Z       | 2031.04.15 |   |  |  |  |  |  |  |  |
| , | 0002      | USER         | ****                 | 0       | 2031.04.15 |   |  |  |  |  |  |  |  |
|   |           |              |                      |         |            |   |  |  |  |  |  |  |  |
|   |           |              |                      |         |            |   |  |  |  |  |  |  |  |
|   |           |              |                      |         |            |   |  |  |  |  |  |  |  |
|   |           |              |                      |         | 5          |   |  |  |  |  |  |  |  |
|   |           |              |                      |         |            |   |  |  |  |  |  |  |  |
|   |           |              |                      |         |            |   |  |  |  |  |  |  |  |
|   |           |              |                      |         |            |   |  |  |  |  |  |  |  |
|   |           |              |                      |         | £          |   |  |  |  |  |  |  |  |
|   | )         |              |                      |         |            |   |  |  |  |  |  |  |  |
|   |           |              |                      |         |            |   |  |  |  |  |  |  |  |
|   |           |              |                      |         |            | - |  |  |  |  |  |  |  |
| ţ | ŧ:        | 2 個使用者       | 新增使用者 刪除使用非          | 者 存入登錄  | 檔 結束       |   |  |  |  |  |  |  |  |
| 傳 | <b>請主</b> | 1. 請設定各使用者之相 | 瞿限碼(0-9,A-Z),'Z':為最高 | 寄權限.    |            |   |  |  |  |  |  |  |  |
|   |           | > 若草程式權碼為 5  | 對登錄使田者 若設其權限/        | 秋 5 町毎待 | 使田該程式      |   |  |  |  |  |  |  |  |

2. 在来性地推动做了,到显到使用者,在政央性吸小小门,则需从实现

3. 請以 '設定各程式權碼' 功能來設定各程式權碼.

|           | No. | 程式說明         | 權碼 | - |
|-----------|-----|--------------|----|---|
| 8         | 001 | 員工基本資料建立     | 0  | Ī |
|           | 002 | 員工基本資料建立<新増> | 0  | Ī |
|           | 003 | 員工基本資料建立<修改> | 0  | Ī |
|           | 004 | 員工基本資料建立<刪除> | 0  | Ī |
|           | 005 | 部門名稱資料建立     | 0  | Ī |
|           | 006 | 職務名稱資料建立     | 0  |   |
| 1000      | 007 | 換金名稱資料建立     | 0  | I |
|           | 008 | 所得格式名稱建立     | 0  |   |
| 1000      | 009 | 稽徵機關名稱建立     | 0  | [ |
|           | 010 | 員工薪資資料建立     | 0  | _ |
|           | 011 | 員工薪資資料建立<新增> | Z  |   |
|           | 012 | 員工薪資資料建立<修改> | Z  | Ι |
|           | 013 | 員工薪資資料建立<刪除> | 0  |   |
|           | 014 | 員工請假資料建立     | 0  |   |
| C I I I I | 015 | 員工請假資料建立<新増> | 0  |   |
| 1000      | 016 | 員工請假資料建立<修改> | 0  |   |
| 10000     | 017 | 員工請假資料建立<刪除> | 0  |   |
|           | 018 | 員工獎金資料建立     | 0  |   |
|           | 019 | 員工獎金資料建立<新増> | 0  |   |
|           | 020 | 員工獎金資料建立<修改> | 0  | [ |
|           | 021 | 員工獎金資料建立<刪除> | 0  |   |
|           | 022 | 員工所得資料建立     | 0  | - |

權限等級是向下相容,就是0為最低權限;1等級的可以使用0與1的權限;2等級的可以

使用 0、1 與 2 的權限;以此類推,最高權限為 Z。

請依使用的需求,設定各程式的權碼。如將員工薪資資料建立設為Z。

#### 6. 薪資加項扣項名目設定

| 3                      |                                     | 薪資加                               | 扣項目及所得設定                                                            |                                 | - • •                                         |
|------------------------|-------------------------------------|-----------------------------------|---------------------------------------------------------------------|---------------------------------|-----------------------------------------------|
| 薪資加扣項及用                | 所得設定                                |                                   |                                                                     |                                 |                                               |
| 本設定加)<br>如已建立<br>另伙食(每 | 咸項名稱資料,請<br>薪資發放資料後再<br>4月可扣 2,400元 | 清於正式麵<br>再修正,赝<br>;)、勞保費          | 立薪資資料前修正完成。<br>已建立之薪資發放項目將被現有<br>、健保費,視情況列入薪資所得                     | 肓薪資項目取代。<br>鼻。                  |                                               |
| 申                      | 報薪資所得將會<br>實領金額扣除所<br>打勾加項金額        | 打勾打勾行<br>為不該項目<br>使用是薪到<br>日<br>份 | ·表<br> 不<br> 節<br> 部                                                | 申報薪資所得將會<br>由實領金額加回所<br>有打勾扣項金額 | 打勾 打勾代表<br>為不 該項目為<br>使用 薪資所得<br>此項 的一部份<br>目 |
| 1.加項名目(7)              | 輪值津貼                                |                                   | 1.扣項名                                                               | 目(J) 所得税                        |                                               |
| 2.加項名目(8)              | 假日津貼                                |                                   | 2.扣項名                                                               | 目(K) 勞 保 費                      |                                               |
| 3.加項名目(9)              | 交通津貼                                |                                   | 3.扣項名                                                               | 目(L) 健保費                        |                                               |
| 4.加項名目(A)              | 伙食津貼                                |                                   | 4. 扣項名                                                              | 目(M) 自提勞退金                      |                                               |
| 5.加項名目(B)              | 其他津貼                                |                                   | 5.扣項名                                                               | 目(N) <mark>請假扣款</mark>          |                                               |
| €.加項名目(C)              | 員工代墊款項                              |                                   | 6.扣項名                                                               | 目(0) 代扣福利金                      |                                               |
| 2.加項名目(D)              | 年終獎金                                |                                   | 2.扣項名                                                               | 目(P) 其它扣項                       |                                               |
| 8.加項名目(E)              | 績效獎金                                |                                   | 8.扣項名                                                               | 目(Q) 二代健保費                      |                                               |
| 2.加項名目(F)              | 業績獎金                                |                                   | 9.扣項名                                                               | 目(R) 代扣水電費                      |                                               |
| ▲.加項名目(G)              | 全勤獎金                                |                                   | ▲.扣項名                                                               | 目(S) 代繳電信費                      |                                               |
| B.加項名目(H)              | 其他加項                                |                                   | B.扣項名                                                               | 目(T) 代繳燃料稅                      |                                               |
| □ 加班費不列入               | .綜合所得之薪資                            | 所得。                               | (打勾則 申報薪資所得會由實領金額                                                   | ,即不計入<br>期將加班費扣除,即不計入           | (加班費)                                         |
| 每月薪資計算啟                | 始日: 01 🗸                            | 此參數決定讀<br>(如發放薪資<br>,如此參數才        | i假日、時數的取得期間。<br>F月為10106,此參數為01,則取得期間為C<br>於15,設為25,則取得期間為05月25日~00 | 06月01日~06月30日<br>6月24日)         |                                               |
| 還原                     | 糸統預設值(D)                            |                                   | 確定(1)                                                               | 取消(1)                           | [)                                            |

※上圖紅色框線部份可修改系統薪資加項與扣項的名稱,並列印於薪資總表與薪資條。
※本設定需於正式發放薪資作業前設定,否則設定前發放過的薪資資料會不刎合。
※若發放薪資的項目少於以上的項次,可勾選不列印於薪資條(打勾為不使用此項目)。
※另外可勾選部份不列入薪資所的加扣薪資項目。於 B4 員工所得建立,就不會顯示。
※每月薪資啟始日,如設定為 26 日,則為前一個月的 26 日到薪資月份的 25 日。

#### 7. 其他薪資相關參數設定

這個表單的設定會影響加班、請假與薪資條的列印內容。

#### 加班相關資料設定:

| 篫 其他薪資相關參數設定                                         |                                        | x                                       |
|------------------------------------------------------|----------------------------------------|-----------------------------------------|
| 其他薪資資料參數設定                                           |                                        |                                         |
| 加班相關資料設定                                             | 請假相關資料設定                               | 耕資條相關設定                                 |
| 1.月薪及日薪換算每小時薪資(時                                     | 薪)的計算方式。                               |                                         |
| 月薪==> (月薪/每月幾日/每日                                    | 幾小時) , 日薪==> (日薪/每                     | 封日幾小時)                                  |
| 每月以幾天計算: 30.0 每                                      | 日以幾個小時計算: 7.5                          |                                         |
| 計算到小數點幾位: 2 "0" 署                                    | 表示 到整數,皆以四捨五入方                         | 式進位。                                    |
| 2.加班費加乘(基)數調整。                                       |                                        |                                         |
| 加班時數(x1) 1.00 加3                                     | 班時數(x1.33) 1.33                        |                                         |
| 加班時數(x1.66) 1.66 加速                                  | 9田寺數(x2) 2.00                          | 還原至系統預設                                 |
| 2.每小時加班費的計算方式:<br>1.可键入加班費到員工基本資料<br>2.可選擇由系統自動計算,系約 | 4的[加班費/小時]欄位,與發放薪<br>6依照勾選的項目來計算(加班費/J | 資時帶入作為當月加班費的計算使用。<br>\時),與發放射資時作為當月加班費。 |
| 加班費計算方式: C 從基本資                                      | 料帶至發薪資料處理表單                            | • 使用固定項目計算加班費                           |
| ☑ 1.當月基本薪資                                           | □ 5.伙食津貼(A)                            | □ 9.績效獎金(E)                             |
| □ 2.輪值津貼(7)                                          | □ 6.其他津貼(B)                            | □ A.業績獎金(F)                             |
| □3.假日津貼(8)                                           | □ 2.員工代墊款項(C)                          | □ B.全勤獎金(G)                             |
| □4.交通津貼(9)                                           | □ 8.年終獎金(D)                            | □C.其他加項(H)                              |
| 確 定 (I)                                              |                                        | 取消(11)                                  |

- 1. 於本系統會影響加班費的計算與請假扣款金額的設定。
- 2. 加班費的加乘可自行調整,如可將 x1.33 更換為 1.34。
- 加班費可以由員工基本資料自行設定加班費基數,或由上圖勾選加班費計算由那些固 定項目為基數。(如加班費由基本薪資+伙食津貼為基數)

#### 請假相關資料設定:

請假相關資料設定與請假資料的輸入與扣款的計算相關。

| 其他薪資相關參數設定        |                                                 | ×         |
|-------------------|-------------------------------------------------|-----------|
| 其他薪資資料參數設定        |                                                 |           |
| 加班相關資料設定          | 請假相關資料設定                                        | 薪資條相關設定   |
| 備註:1.本參數設定僅提供新增   | 请假時,預設開始時間及結束時間。                                |           |
| 中間休息開始時間: 12:00   | <ul> <li>↓ / 新時間: 17:00 ↓</li> <li>↓</li> </ul> |           |
| 扣除中間休息時間: 1,000 小 | ▶時,共 <mark>8.000</mark> 小時                      |           |
| ▶ 開放於請假新增或修改時     | ,可自行輸入調整請假天數及時數                                 | ● 還原至系統預設 |
|                   |                                                 |           |
|                   | 1                                               |           |
| 確定(I)             |                                                 | マ 消 (ℕ)   |

- 1. 如上圖,可以勾選依上述的工作8小時系統自動轉換為一天。
- 2. 打開勾選,可以於請假資料建立時,自行輸入調整請假天數與時數。

#### 薪資條相關設定:

在此可以設定薪資條可否加印加班費與加班時數、加印雇主提退金、與加印當月應稅薪資金額。

| 其他薪資相關參數設定                                                                          |          | 3              |
|-------------------------------------------------------------------------------------|----------|----------------|
| 其他薪資資料參數設定                                                                          |          |                |
| 加班相關資料設定                                                                            | 請假相關資料設定 | <b>薪資條相關設定</b> |
| <ul> <li>□ 薪資條加印加班費及加班時數。</li> <li>□ 薪資條加印雇主提退金。</li> <li>□ 薪資條加印當月應稅薪資。</li> </ul> | 2        |                |
| 確 定 (Y)                                                                             |          | 取消(11)         |

以上三項全勾的狀態下列印的薪資條內容如下:

### \*\*\*普大軟體研發部X\*\*\*

| 110年03月份員 | 工薪資表         |           | 發放日 |
|-----------|--------------|-----------|-----|
| 員工姓名:陳明世  | 員工編號: P00020 | 部 門 別:業務部 | 職務名 |

發放日期:0110.04.05 職務名稱:工程師

| 工作日數: 30.<br>加班時數: 4 | 00 天<br>.0小時 | 請假:<br>扣全薪日數: 0.0 夭<br>扣半薪日數: 0.0 夭 | 基本底薪:<br>扣全薪時數:<br>扣半薪時數: | 35000<br>8.000 小時 薪資類型:<br>0.000 小時 雇主提退金: | 月薪<br>2,178 |
|----------------------|--------------|-------------------------------------|---------------------------|--------------------------------------------|-------------|
| 本月薪資:                | 35,000       |                                     | : 1,200                   | 所得稅:                                       | 2,790       |
| 時數(1.00):            | 1.0小時        | 假日津貼                                | : 0                       | 勞 保 費:                                     | 894         |
| 加班費(1.00):           | 156          | 交通津貼                                | : 0                       | 健保費:                                       | 482         |
| 時數(1.33):            | 1.0小時        | 伙食津貼                                | : 0                       | 自提勞退金:                                     | 0           |
| 加班費(1.33):           | 207          | 其他津貼                                | : 0                       | 請假扣款:                                      | 1,244       |
| 時數(1.66):            | 1.0小時        | 員工代墊款項                              | : 0                       | 代扣福利金:                                     | 0           |
| 加班費(1.66):           | 258          | 年終獎金                                | : 0                       | 其它扣項:                                      | 0           |
| 時數(2.00):            | 1.0小時        | 績效獎金                                | : 0                       | 二代健保費:                                     | 0           |
| 加班費(2.00):           | 311          | 業績獎金                                | : 0                       | 代扣水電費:                                     | 0           |
|                      |              | - 全勤獎金                              | : 0                       | 代繳電信費:                                     | 0           |
| 加班費合計:               | 932          | 其他加項                                | : 0                       | 代激燃料税:                                     | 0           |
|                      |              |                                     | 37,132                    | 扣項合計(b):                                   | 5,410       |
| 當月應稅薪資:              | 35,888       |                                     |                           | 實領金額(a)-(b):                               | 31,722      |

### 8. 所得扣繳單位設定

| ➢ 請輸入所得稅扣繳單位基本資料 □ □        | x |
|-----------------------------|---|
| 請設定報表扣繳單位使用之名稱及相關資料         |   |
| 稽徵機關代號: 103 J 財政部臺北市國稅局信義分局 |   |
| 統一編號: 86765481              |   |
| 扣繳單位名稱: 普大科技                |   |
| 扣繳單位地址:                     |   |
| 扣繳義務人:                      |   |
| 聯絡人姓名: 聯絡人電話:               |   |
| 電子信箱地址:                     |   |
| 單位稅籍編號:                     |   |
| 確定(I) 取消(N)                 |   |

如上的表單建立後,扣繳憑單列印時的扣繳單位名稱立即反應如下圖。

|          |           |           | 4.1     | 1年月 /5 /至3 | 0-MC - | ht.              |
|----------|-----------|-----------|---------|------------|--------|------------------|
| 扣缴單位統一   | 编號 矛      | 皆徵機關      | 製       | 單編         | 號      | 格式代號與所得類別        |
| 8676548  | 1         | A07       |         |            |        | 50               |
| 所得人統一編   | (證)號      | 國內有       | 無住所     | 所得人        | 執業別代號  | (或帳號)或外僑獲照號碼     |
| A884235  | ***       | 有(Ⅴ)      | 魚()     |            |        |                  |
| 所得人姓名    | 李曉家       |           |         |            |        |                  |
| 所得人地址    | 通訊地址      | :李晓家      | 10      |            |        | 50               |
| P        | 所得所,      | 屬 年 月     |         | 所得到        | 合付年度   | 扣 缴 率            |
| 自 99 🗟   | ₣ 01 月 3  | 至 99 年 1: | 2月      |            | 99     | %                |
| 给付總額     | (A)       | 扣结        | 就稅額(]   | B)         | 给付净    | 額 (A) - (B)      |
| 5        | 526,924 元 |           | 32, 136 | 元          |        | 494,788 元        |
| 扣        | 繳         | 单位        |         | 6          | (本欄計   | 掃描編號<br>身勿填寫或蓋章) |
| 名 稱 普大科技 | 支有限公司     |           |         |            |        |                  |
| 地 址 台北市, | 大同區       |           | )       |            |        |                  |
| 加数本の中    | 247       |           |         | 2          |        |                  |

(1-TIR HPT 本聯由指統報告人甲報交稽領決開送財祝資料中心掃描後由該中心交適相戰單位存查

#### 9. 電子郵件伺服主機設定

- ▶ 電子郵件伺服主機設定與 outlook 或 outlook express 設定方式相同。
- Yahoo 帳號與 Gmail 的外寄郵件伺服器(SMTP),只要設為 Yahoo.com 或 Gmail.com 即可。

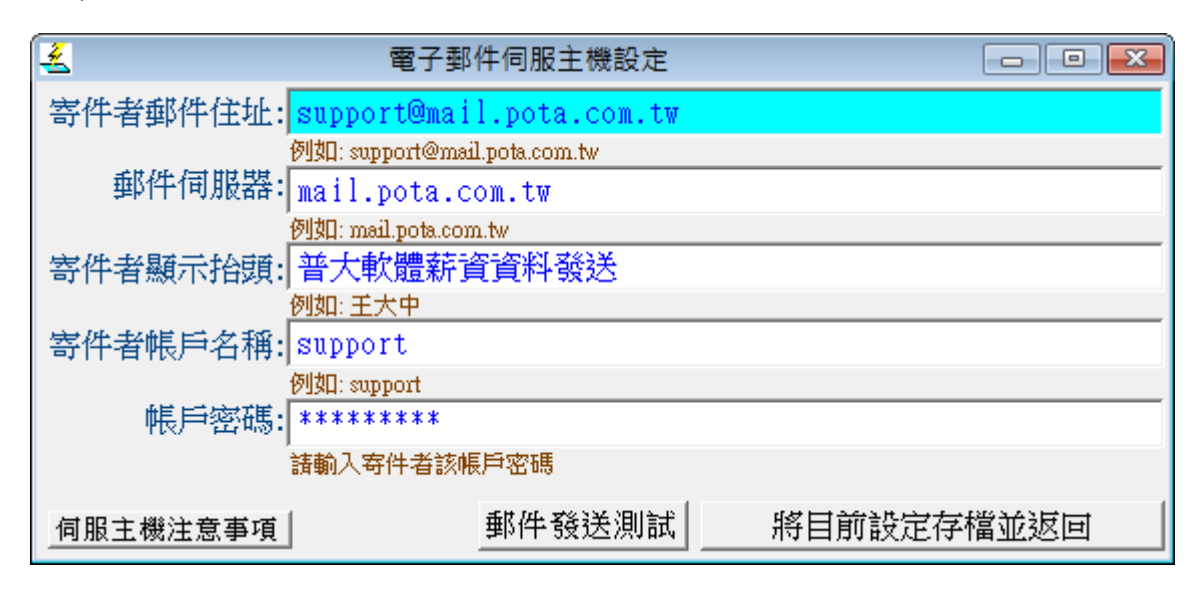

#### A. 將員工資料轉出 EXCEL 作業

| 3                 |                 | 將員工基本資料轉           | 出 EXCEL | <br>- <b>-</b> × |
|-------------------|-----------------|--------------------|---------|------------------|
| 存放EXCEL檔目錄: C:\Us | ers\明軒\Desktop\ | PA90轉檔目錄           |         | _                |
| 存檔檔案名稱: 員工        | 基本資料_轉出EX       | CEL_20170606_11214 | 8       |                  |
| 將轉出記錄筆數:          | 20 筆            | 確定存檔               | 離開      |                  |

》 檔案的轉出預設目錄為桌面>>資料匣名稱為"POTA 轉檔目錄"。

| A1 ▼ 員工代號 |         |              |                |    |            |     |     |            |            |            |
|-----------|---------|--------------|----------------|----|------------|-----|-----|------------|------------|------------|
| A B C D E |         |              |                |    | E          | F   | G   | Н          | Ι          | J          |
| 1         | 員工代號    | 姓名           | 身分證字號          | 性別 | 出生日期       | 部門  | 職務  | 勞保證號       | 聯絡電話       | 行動電話       |
| 2         | P00001  | 王師世          | X410565098     | 女  | 0066.05.03 | 生産部 | 經理  | 8821082916 | 0299722078 | 0396732695 |
| 3         | P00002  | 陳將復善         | Q362594784     | 男  | 0041.02.07 | 業務部 | 總經理 | 6696195087 | 0493578757 | 0237091523 |
| 4         | P00003  | 陳仁復          | C805637971     | 男  | 0078.04.10 | 生産部 | 技術員 | 4632817213 | 0288544689 | 0375953488 |
| H 4       | ▶ ▶ 員工法 | 基本資料 / Sheet | 2 / Sheet3 / 🐮 |    | 1          | 1   |     |            |            | ► [        |

#### B. 由 EXCEL 檔轉入員工基本資料

- 可轉入的欄位有:員工代號、姓名、身分證字號、性別、出生日期、部門、職務、勞保證號、聯絡電話、行動電話、戶籍地址、通訊地址、籍貫、電子郵件、婚姻狀況、 血型、 學歷、科系、介紹人、緊急聯絡人、緊急聯絡人關係、緊急電話、緊急地址、 薪資類別、 基本薪資、銀行帳號、伙食費、所得稅、勞退金(員工自付額為扣項)、勞 保費、健保費、眷保口數。
- ◆ 請將 EXCEL 依欄位名稱排列整理。

### ◆ 於本表單 "選擇欲轉入的 EXCEL 檔案" →執行正式轉入作業。

| 3                                                                                                    | 由EXCEL 檔轉入員工基本資料     ■ ■ ▼                                                                                                    |                                         |            |                  |          |       |      |            |       |             |               |                              |            |         |            |          |       |                  |      |
|----------------------------------------------------------------------------------------------------|----------------------------------------------------------------------------------------------------|-----------------------------------------|------------|------------------|----------|-------|------|------------|-------|-------------|---------------|------------------------------|------------|---------|------------|----------|-------|------------------|------|
|                                                                                                    | 110                                                                                                    |                                         |            | 46               |          |       | - 11 |            |       | *** 欲轉入     | EXCEL 檔       | 的格式 ***                      | •          |         |            |          |       | ,                |      |
|                                                                                                    |                                                                                                    | A                                       | В          | C                | D        | E     |      | F          | G     | Н           | I             | J                            | K          | L       | М          | N        | 0     | P                | Q    |
| 1                                                                                                    | 員工                                                                                                    | 代號                                      | 姓名         | 身分證字號            | 性別       | 出生    | 日期   | 部門         | 職務    | 職等職級        | 勞保證號          | 聯絡電話                         | 行動電話       | 戶籍地址    | 通訊地址       | 籍貫       | 電子郵件  | 婚姻狀況             | 血型 鸟 |
| 2                                                                                                    | P000                                                                                                    | 01                                      | 王師世        | X410565098       | 女        | 0065. | 01.1 | 生產者        | 經理    |             | 882108291     | 029972207                    | 039673269: | 戶籍地址:   | 通訊地址:      | 台灣       |       | 已婚               | В    |
| 3                                                                                                    | P000                                                                                                    | 02                                      | 陳將征        | Q362594784       | 男        | 0053. | 07.0 | 業務語        | 總經    |             | 669619508     | 049357875                    | 023709152: | 戶籍地址:   | 通訊地址:      | 台灣       |       | 未婚               | 0    |
| 說明<br><mark>建議</mark><br>欲轉                                                                                                    | <ul> <li>說明:1. 欲轉入的EXCEL員工資料請參考上面範例欄位格式依序建立。</li> <li>2. 計可轉入38 欄位(A到AL),請依序輸入每個員工名項資料。</li> <li>3. 員工編號結為空白資料,將不轉入。其它欄位結為空白資料,轉<br/>入後仍為空白資料。可於轉入後再到 "員工基本資料處理"編修。</li> <li>4. 欲轉入的EXCEL檔內若內已有重複的員工編號(非唯一),將無法轉入。</li> <li>5. 警告: 欲轉入的 員工編號 若已存在,將取代原資料庫內資料。</li> <li>建議:轉入新資料可能大量改變原資料庫內資料,而式轉入前建議先任"資料庫拷備留底"將原資料庫留底。</li> </ul> |                                         |            |                  |          |       |      |            |       |             |               |                              |            |         |            |          |       |                  |      |
| Ц                                                                                                    | FAE                                                                                                    | 品工会                                     | 巨號         | 胜之               | 良分       | 溶脈    | 性制   | 中世         | 日間    | 空状 月月       | 職務            | 職等聯級                         |            | 藤娘香首    | 行動電話       |          | きゆか 選 | 卸搬业 筆            |      |
| LE.                                                                                                    | 学在                                                                                                    | P0000                                   | 1 -        | 王師世              | x4105    | 65098 | 女    | 0052       | .01.0 | 生產部         | 經理            | 194 <del>13</del> 194 m      | 88210829   | 0299722 | 0 03967326 | 9戶籍      | 地址:]通 | 訊地址:台            | 湾    |
| 已                                                                                                    | 字在                                                                                                    | P0000                                   | 2 P        | 東將復善             | Q3625    | 94784 | 男    | 0075       | .07.2 | 業務部         | 總經理           |                              | 66961950   | 0493578 | 02370915   | 2戶籍      | 地址:网通 | 訊地址: 台           | 灣    |
| 已存在       PUUUU2       陳舟復善       Q362594784 男       UU75.U7.21 業務部       總經理       6696195U8 U4935787 U23709152 月籍地址:明通訊地址:計合湾         □       □       □       □       □       □       □       □       □       □       □       □       □       □       □       □       □       □       □       □       □       □       □       □       □       □       □       □       □       □       □       □       □       □       □       □       □       □       □       □       □       □       □       □       □       □       □       □       □       □       □       □       □       □       □       □       □       □       □       □       □       □       □       □       □       □       □       □       □       □       □       □       □       □       □       □       □       □       □       □       □       □       □       □       □       □       □       □       □       □       □       □       □       □       □       □       □       □       □       □       □       □       □       □       □       □ |                                                                                                    |                                         |            |                  |          |       |      |            |       |             |               |                              |            |         |            |          |       |                  |      |
|                                                                                                    | 此底包                                                                                                    | 百代表                                     | 資料庫        | 軍內 員工編號          | 虎為空      | 白或    | 重禎   | ・將         | 無法朝   | 專入系統資       | 料庫內。          |                              |            | ¥       | いた式画       | 重人 作     | [業]   | 結束               | 1    |
| 目前<br>目前                                                                                                    | 已載2<br>可轉2                                                                                                    | <ul><li>( な 轉 </li><li>( 正 式 </li></ul> | 入的員<br>資料庫 | 員工記錄 共<br>軍的員記錄為 | 計:<br>:' |       |      | 2 筆<br>2 当 |       | 中有<br>相同員工編 | 0 筆<br>號,仍強道朝 | 每注轉入<br><mark>專入(原資料將</mark> | 等被取代)      | <br>※欲頼 | 事的Exce     | ·<br>1檔案 | 若使用口  | <sup>wij</sup> 水 | 閉※   |

- ◆ 上圖黃色區塊勾選,就可將已經轉入的員工基本資料,依本次轉入的 EXCEL 檔案,再 次轉入。
- ◆ 如果原來的員工有調整基本資料的內容,可轉出 EXCEL 檔案後,調整 EXCEL 檔內的 資料再由如上的相同員工編號,仍強迫轉入的功能。
- ◆ 使用本功能,請注意先由資料庫拷備留底先做備份。

| 医 另有                                         | 雺新檔                 |           |       |            |            |         | ×     |
|----------------------------------------------|---------------------|-----------|-------|------------|------------|---------|-------|
|                                              | 錄                   | ~ ¢       | ,     | 搜尋 POT     | A轉檔目錄      | <u></u> | ,ο    |
| 組合管理 ▼ 新増資料夾                                 |                     |           |       |            |            |         | 0     |
| 🚺 下載                                         | ^                   | 名稱        |       | ^          |            |         | 修改日   |
| 📗 文件                                         |                     | 🗐 員工基:    | 本資    | 「料 輔出EX    | CEL 2014   | 4111    | 2014/ |
| 🔰 音樂                                         |                     |           |       |            |            |         |       |
| 📔 桌面                                         |                     |           |       |            |            |         |       |
| ▶ 圖片                                         |                     |           |       |            |            |         |       |
| ▋影片                                          |                     |           |       |            |            |         |       |
| 📥 Acer (C:)                                  |                     |           |       |            |            |         |       |
| 💼 DATA (D:)                                  |                     |           |       |            |            |         |       |
| TOSHIBA (F:)                                 |                     |           |       |            |            |         |       |
| _鷂 CD 光碟機 (G:)                               | ~ <                 |           |       |            |            |         | >     |
| 檔案名稱(N): 員工基本資料 轉出EXCEL 20141113             | .xls                |           |       |            |            |         | ~     |
| 存檔 碩型(T): Microsoft Excel 5.0/95 活頁簿 (*.xls) |                     |           |       |            |            |         | ~     |
| 作者: 何明軒                                      | 櫄釒                  | 髋: 新増櫄記   |       |            |            |         |       |
|                                              |                     |           |       |            |            |         |       |
| ▲ 隱藏資料夾                                      |                     | 工具(L)     | •     | 儲存(        | 5          | 取消      |       |
| * 轉入前請將 EXCEL 檔案先另存                          | 新檔》                 | A Microso | oft ] | Excel 5.0/ | 95 活百      | 隨格式     | 0     |
| *                                            | "<br>[]<br>[]<br>[] | 内資料接目     | ∃,    | 到記事本       | <u></u> 上, | 重中記     | 蜇     |

\* 石福条不能轉入,調將 EACEL 福內的頁科拷貝,到記事本貽上,丹田記事 本拷貝貼回 EXCEL 檔案。可將原來 EXCEL 檔內與轉入系統不相符的部份刪 除。

- C. 員工薪資批次新增作業
  - 員工薪資批次新增作業,可依上次發放薪資的資料,全數新增到新的月份。存檔後就
     可於 B1 員工薪資資料建立去更動請假、加班或其他資料。

請先設定要新增的薪資年月如下圖年月 10312 (103 年 12 月) 發放薪資日期 如 0103.12.05

| <b>2</b>        | 員工薪資批次新增作業         |        |     | <b>X</b>   |
|-----------------|--------------------|--------|-----|------------|
| 欲新增的薪資年月: 10312 | 發放日期: 0103.12.05 ↓ | 產生薪資資料 | 存 檔 | ☐<br>放棄或結束 |
|                 |                    |        |     |            |

◆ 批次新增時,若有員工已離職不必發放,可先刪除(最下一排按鈕)後再存檔。

| 3                          |            |             | 員工兼     | 薪資批次新增 | 乍業   |        |       |       |       | ×                     |
|----------------------------|------------|-------------|---------|--------|------|--------|-------|-------|-------|-----------------------|
| 欲新增的薪資年月: 1031             | 2 發放日期     | 期: 0103.12. | .05 🛨 🖳 |        |      | 産生     | 主薪資資料 | 存檔    |       | <mark>〕</mark><br>或結束 |
| 電腦編號 發放日                   | 期 員工編號     | 員工姓名        | 薪資類型    | 底薪     | 上班日數 | 基本薪資   | 輪值津貼  | 假日津貼  | 交通津貼  | 伙食洋土                  |
| ▶ 10312-P00001 0103.12     | .05 P00001 | 王師世         | 月薪      | 31,273 | 30   | 31,273 | 1,617 | 506   | 724   | 872                   |
| 10312-P00002 0103.12       | .05 P00002 | 陳將復善        | 月薪      | 41,242 | 30   | 41,242 | 1,854 | 1,387 | 776   | 1,964                 |
| 10312-P00003 0103.12       | .05 P00003 | 陳仁復         | 月薪      | 41,897 | 30   | 41,897 | 1,172 | 910   | 609   | 509                   |
| 10312-P00004 0103.12       | .05 P00004 | 王義光強        | 月薪      | 30,605 | 30   | 30,605 | 510   | 1,607 | 195   | 36                    |
| 10312-P00006 0103.12       | .05 P00006 | 王名玲         | 月薪      | 37,594 | 30   | 37,594 | 1,931 | 1,265 | 1,224 | 1,068                 |
| 10312-P00008 0103.12       | .05 P00008 | 陳陽強         | 月薪      | 28,016 | 30   | 28,016 | 713   | 929   | 548   | 1,892                 |
| 10312-P00011 0103.12       | .05 P00011 | 王仁音         | 月薪      | 35,154 | 30   | 35,154 | 709   | 1,586 | 1,847 | 507                   |
| 10312-P00013 0103.12       | .05 P00013 | 張義如         | 日薪      | 2,469  | 30   | 74,070 | 531   | 7     | 1,052 | 291                   |
| 10312-P00014 0103.12       | .05 P00014 | 王曉瓏         | 月薪      | 26,411 | 30   | 26,411 | 1,797 | 456   | 1,076 | 417                   |
| 10312-P00015 0103.12       | .05 P00015 | 李信同         | 月薪      | 38,634 | 30   | 38,634 | 1,800 | 36    | 990   | 1,053                 |
| 10312-P00016 0103.12       | .05 P00016 | 張山如         | 月薪      | 41,675 | 30   | 41,675 | 712   | 122   | 95    | 501                   |
| 10312-P00017 0103.12       | .05 P00017 | 王師同         | 月薪      | 33,302 | 30   | 33,302 | 1,838 | 24    | 1,452 | 1,326                 |
| 10312-P00018 0103.12       | .05 P00018 | 唐慕光         | 月薪      | 40,899 | 30   | 40,899 | 1,690 | 608   | 524   | 853                   |
| 10312-P00019 0103.12       | .05 P00019 | 唐將家         | 月薪      | 40,477 | 30   | 40,477 | 863   | 477   | 1,735 | 655                   |
| 10312-P00020 0103.12       | .05 P00020 | 陳明世         | 月薪      | 35,000 | 30   | 35,000 | 0     | 0     | 0     | 0                     |
|                            |            |             |         |        |      |        |       |       |       |                       |
|                            |            |             |         |        |      |        |       |       |       |                       |
|                            |            |             |         |        |      |        |       |       |       |                       |
|                            |            |             |         |        |      |        |       |       |       |                       |
|                            |            |             |         |        |      |        |       |       |       |                       |
|                            |            |             |         |        |      |        |       |       |       | -                     |
|                            |            |             |         |        |      |        |       |       |       | •                     |
| ▲ ▼ ▼ 上 目 下 目 刪除 第001/015筆 |            |             |         |        |      |        |       |       |       |                       |
|                            |            |             |         |        |      |        |       |       |       |                       |

#### D. 更改員工編號處理

已經建檔的員工基本資料,代號不能由員工基本資料更動,請由本表單處理。

可選擇原來的員工編號>>直接輸入新的員工編號。

該員工含之前薪資發放的資料會轉入新的編號。

| 3 | 更改員工編號處理         |      |
|---|------------------|------|
|   | 原來員工編號: P00005 ▮ |      |
|   | 員工姓名: 黃愛耀        |      |
|   | 新的員工編號: R00001   |      |
|   | 確定更改             | 結束作業 |

#### E. 設定轉出 EXCEL 版本與格式

如果 EXCEL 的操作轉出沒有問題,此表單就不需要特別設定。

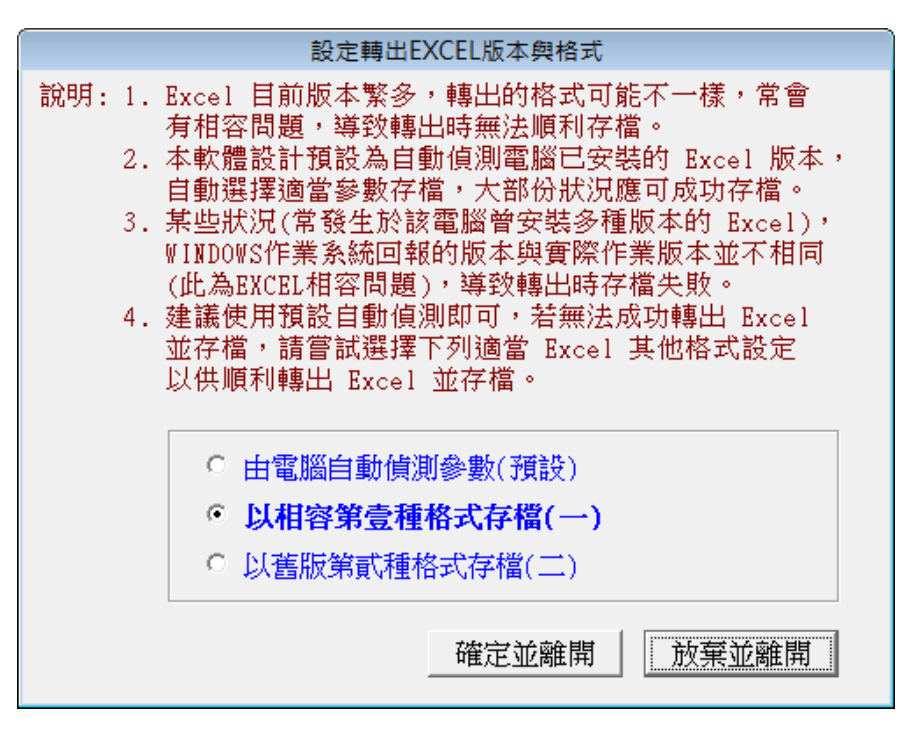

#### F. 請假假別名稱資料建立

|   | 請假假別名稱資料設定                       |   |
|---|----------------------------------|---|
|   | 假別名稱                             | • |
|   | 事假                               |   |
|   | 公假                               |   |
|   | 病假                               |   |
|   | 婚假                               |   |
|   | 喪假                               |   |
|   | 特休                               |   |
|   | 產假                               |   |
|   | 生理假                              |   |
|   | 曠職                               |   |
|   | 遲到                               |   |
|   | 陪產假                              |   |
| , | 無薪假                              |   |
|   |                                  |   |
|   |                                  |   |
| L |                                  | • |
| ſ |                                  | 百 |
| ł | 新増 刪除 插入 第012/012筆               |   |
|   | WITH MUTATION OF A STREET OF ALL |   |
|   | 存檔並離開 取消並離開                      | 1 |
|   |                                  |   |

請假假別的參考檔名稱建立,輸入資料後,於請假資料建立時,就可選入假別。可以依公司的 需求新增或修改請假假別。

### 捌、關於與更新

購買本軟體有一年免費線上更新的權利,按 檢查是否有更新版,系統可檢查是否需要
 更新,可依建議更新系統。

◆ 更新完畢後須關閉本軟體,重新開啟即可使用自動更新的系統。